# **TeSys<sup>®</sup> T LTMCU / LTMCUF** Control Operator Unit User Manual

06/2016

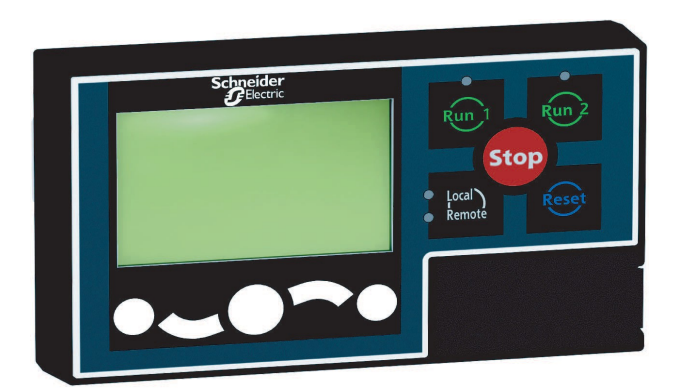

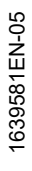

www.schneider-electric.com

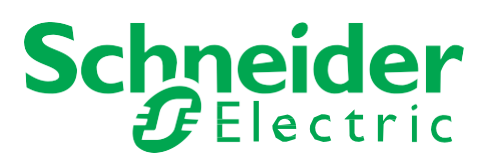

The information provided in this documentation contains general descriptions and/or technical characteristics of the performance of the products contained herein. This documentation is not intended as a substitute for and is not to be used for determining suitability or reliability of these products for specific user applications. It is the duty of any such user or integrator to perform the appropriate and complete risk analysis, evaluation and testing of the products with respect to the relevant specific application or use thereof. Neither Schneider Electric nor any of its affiliates or subsidiaries shall be responsible or liable for misuse of the information contained herein. If you have any suggestions for improvements or amendments or have found errors in this publication, please notify us.

No part of this document may be reproduced in any form or by any means, electronic or mechanical, including photocopying, without express written permission of Schneider Electric.

All pertinent state, regional, and local safety regulations must be observed when installing and using this product. For reasons of safety and to help ensure compliance with documented system data, only the manufacturer should perform repairs to components.

When devices are used for applications with technical safety requirements, the relevant instructions must be followed.

Failure to use Schneider Electric software or approved software with our hardware products may result in injury, harm, or improper operating results.

Failure to observe this information can result in injury or equipment damage.

© 2016 Schneider Electric. All rights reserved.

# **Table of Contents**

| Ц |  |
|---|--|

|           | Safety Information.                                         |
|-----------|-------------------------------------------------------------|
| Chanter 1 | Introducing the LTMCU Control Operator Unit                 |
| Chapter   | Presentation of the LTMCU Control Operator Unit             |
|           | Installing SoMove and the TeSvs DTM Library                 |
|           | Technical Specifications of the LTMCU                       |
| Chanter 2 | Installing the ITMCII Control Operator Unit                 |
| onapter 2 |                                                             |
|           | Inserting the Local Control Interface Label                 |
|           | Flush Mounting the LTMCU                                    |
|           | Mounting a Portable LTMCU                                   |
|           | Connecting the LTMCU                                        |
| Chapter 3 | Language Management                                         |
| onaptor o | Presentation of I TMCU   angtool                            |
|           | Using I TMCU Langtool                                       |
| Chanter 4 | Using the I TMCU Control Operator Unit                      |
| Unapter 4 | LTMCU Physical Description                                  |
|           | Parameter Display                                           |
|           | Quick View Display                                          |
|           | Detected Faults and Warnings Display                        |
|           | Using the Local Control Interface                           |
|           | Navigating the Menu Structure                               |
|           | Editing Values                                              |
|           | Password Access                                             |
|           | Selecting the Language Displayed by the LTMCU               |
|           | First Setup Menu                                            |
|           | Main Menu                                                   |
|           | Menu - Metering Setting                                     |
|           | Menu - Protection Setting                                   |
|           | Menu - Control Setting.                                     |
|           | Menu - Services.                                            |
| Chapter 5 | Using the LTMCU Control Operator Unit with FDR (Fast Device |
|           | Replacement)                                                |
|           | Presentation of the LTMCUF Control Operator Unit            |
|           | Principles                                                  |
|           | Using LTMCUF (Fast Device Replacement)                      |
|           | HMI FDR settings                                            |
|           | Menu – FDR settings                                         |
|           | Troubleshooting                                             |
| Index     | -                                                           |
|           |                                                             |

# safety Information

# Important Information

#### NOTICE

Read these instructions carefully, and look at the equipment to become familiar with the device before trying to install, operate, or maintain it. The following special messages may appear throughout this documentation or on the equipment to warn of potential hazards or to call attention to information that clarifies or simplifies a procedure.

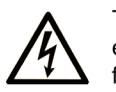

The addition of this symbol to a "Danger" or "Warning" safety label indicates that an electrical hazard exists which will result in personal injury if the instructions are not followed.

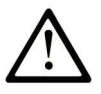

This is the safety alert symbol. It is used to alert you to potential personal injury hazards. Obey all safety messages that follow this symbol to avoid possible injury or death.

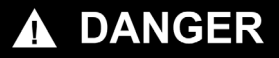

**DANGER** indicates a hazardous situation which, if not avoided, **will result in** death or serious injury.

# 🛦 WARNING

**WARNING** indicates a hazardous situation which, if not avoided, **could result in** death or serious injury.

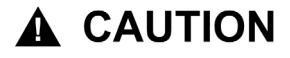

**CAUTION** indicates a hazardous situation which, if not avoided, **could result** in minor or moderate injury.

# NOTICE

NOTICE is used to address practices not related to physical injury.

#### **PLEASE NOTE**

Electrical equipment should be installed, operated, serviced, and maintained only by qualified personnel. No responsibility is assumed by Schneider Electric for any consequences arising out of the use of this material.

A qualified person is one who has skills and knowledge related to the construction and operation of electrical equipment and its installation, and has received safety training to recognize and avoid the hazards involved

# **About the Book**

# At a Glance

## **Document Scope**

This manual describes how to install, configure and use the TeSys<sup>®</sup> T LTMCU Control Operator Unit. The firmware version of the LTMR connected to the LTMCU must be LTMCU compliant: the LTMR firmware version must be 2.1 and above.

## Validity Note

7

This manual is valid for all LTMCU Control Operator Units. The availability of some functions depends on the software version of the Control Operator Unit.

| Title of Documentation                                                        | Reference Number |
|-------------------------------------------------------------------------------|------------------|
| TeSys® T LTMR Modbus Motor Management Controller User Manual                  | 1639501          |
| TeSys® T LTMR Profibus Motor Management Controller User Manual                | 1639502          |
| TeSys® T LTMR CANopen Motor Management Controller User Manual         1639503 |                  |
| TeSys® T LTMR DeviceNet Motor Management Controller User Manual               | 1639504          |
| TeSys® T LTMR Ethernet TCP/IP Motor Management Controller User Manual         | 1639505          |
| TeSys® T LTMCU- Instruction Sheet                                             | 1639582          |

You can download these technical publications and other technical information from our website at www.schneider-electric.com.

# 

# Chapter 1

# Introducing the LTMCU Control Operator Unit

#### **Overview**

This chapter introduces the LTMCU Control Operator Unit, and describes its function and technical specifications.

#### What Is in This Chapter?

This chapter contains the following topics:

| Торіс                                           | Page |
|-------------------------------------------------|------|
| Presentation of the LTMCU Control Operator Unit | 10   |
| Installing SoMove and the TeSys DTM Library     | 12   |
| Technical Specifications of the LTMCU           | 13   |

# Presentation of the LTMCU Control Operator Unit

#### **Aim of the Product**

The LTMCU Control Operator Unit is a remote operator terminal that enables the configuration, monitoring and control of the LTMR controller, as part of the TeSys<sup>®</sup> T Motor Management System. The LTMCU has been specially developed to act as the Human Machine Interface (HMI) of the LTMR controller, and is internally powered by the LTMR.

The diagram below shows the LTMCU frontface:

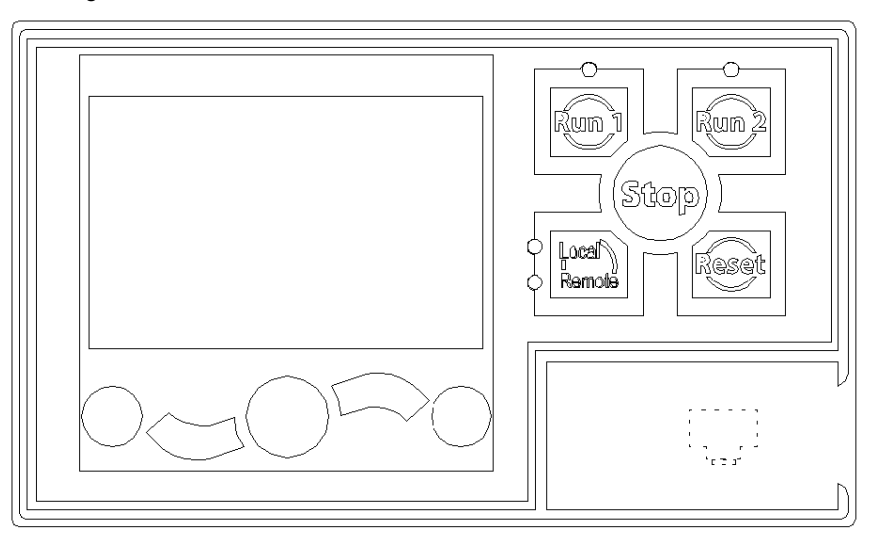

#### **LTMCU** Functions

The LTMCU can be used to:

- configure parameters for the LTMR controller,
- display information about the LTMR controller configuration and operation,
- · monitor detected faults and warnings detected by the controller,
- control the motor locally using the local control interface.

#### **LTMCU Languages**

The LTMCU can display languages thanks to an embedded dictionary. The default (factory) language is English. You can also download and install 2 other languages via www.schneider-electric.com. For more information on downloading languages, see *Language Management, page 25*.

#### Configuring the LTMR Controller Using SoMove™ with the TeSys TDTM

The LTMR controller can be configured using the LTMCU or a PC running SoMove with the TeSys T DTM. (see page 12).

SoMove software is a Microsoft<sup>®</sup> Windows<sup>®</sup>-based application, using the open FDT/DTM technology.

SoMove contains many DTMs. The TeSys T DTM is a specific DTM that enables the configuration, monitoring, control, and customization of the control functions of the LTMR controller, as part of the TeSys<sup>®</sup> T motor management system.

#### LTMCU Assembly

There are 2 ways to use the LTMCU:

- as a fixed HMI device, flush mounted in a panel and continuously connected to one LTMR controller (see page 19), or
- as a portable HMI device, used from time to time to set and monitor several LTMR controllers. A separate kit (reference LTM9KCU) is required to mount the portable LTMCU.

### More Information in LTMR User's Manuals

The User's Manual of the LTMR controller used is complementary to the present manual and needed for the system implementation. It contains the following information:

- description of the functions (metering and monitoring, protection and control),
- parameter values (including factory default),
- installation and commissioning.

# Installing SoMove and the TeSys DTM Library

## Overview

The installation of SoMove includes some DTMs such as the TeSys DTM library. The TeSys DTM library includes:

- TeSys T DTM
- TeSys U DTM

These DTM are automatically installed during the SoMove installation process.

#### **Downloading SoMove**

SoMove can be downloaded from the Schneider Electric website (<u>www.schneider-electric.com</u>) by entering SoMove Lite in the **Search** field.

# Installing SoMove

| Step | Action                                                                                                    |
|------|----------------------------------------------------------------------------------------------------|
| 1    | Unzip the downloaded file: the SoMove file is unzipped in a folder named <i>SoMove_Lite - V.X.X.X.X</i> (where X.X.X.X is the version number). Open this folder and double-click <b>setup.exe</b> .                                                                                                    |
| 2    | In the Choose Setup Language dialog box, select the installation language.                                                                                                    |
| 3    | Click OK.                                                                                                    |
| 4    | In the Welcome to the Installation Wizard for SoMove Lite dialog box, click the Next button.                                                                                                    |
| 5    | If an <b>Install Shield Wizard</b> dialog box appears and informs you that you must install Modbus driver, click the <b>Install</b> button.<br><b>Result:</b> Modbus driver is installed automatically.                                                                                                    |
| 6    | In the Readme and Release Notes dialog box, click the Next button.                                                                                                    |
| 7    | In the <b>Readme</b> dialog box, click the <b>Next</b> button.                                                                                                    |
| 8    | <ul> <li>In the License Agreement dialog box:</li> <li>Read carefully the license agreement.</li> <li>Select I accept the terms in the license agreement option.</li> <li>Click the Next button.</li> </ul>                                                                                                    |
| 9    | <ul> <li>In the Customer Information dialog box:</li> <li>Enter the following information in the corresponding fields:</li> <li>First name</li> <li>Last name</li> <li>Company name</li> </ul>                                                                                                    |
|      | <ul> <li>Select an installation option:</li> <li>Either the Anyone who uses this computer option if SoMove Lite is used by all users of this computer, or</li> <li>Only for me if SoMove Lite is used only by you.</li> </ul>                                                                                                    |
|      | Click the Next button.                                                                                                    |
| 10   | <ul> <li>In the Destination Folder dialog box:</li> <li>If necessary, modify the SoMove Lite destination folder by clicking the Change button.</li> <li>Click the Next button.</li> </ul>                                                                                                    |
| 11   | <ul> <li>In the Shortcuts dialog box:</li> <li>If you want to create a shortcut on the desktop and/or in the quick launch bar, select the corresponding options.</li> <li>Click the Next button.</li> </ul>                                                                                                    |
| 2    | In the <b>Ready to Install the Program</b> dialog box, click the <b>Install</b> button.<br><b>Result:</b> The SoMove Lite components are installed automatically:<br>• Modbus communication DTM library which contains the communication protocol<br>• DTM libraries which contain different drive catalogs<br>• SoMove Lite itself |
| 13   | In the <b>Installation Wizard Completed</b> dialog box, click the <b>Finish</b> button.<br><b>Result:</b> SoMove Lite is installed on your computer.                                                                                                    |

# **Technical Specifications of the LTMCU**

# **Environmental Characteristics**

| Certification (1)             | UL, CSA, CE, EAC/GOST, RCM/CTIC'K                                                                                                    |                                           |                                                              |
|-------------------------------|----------------------------------------------------------------------------------------------------|-------------------------------------------|--------------------------------------------------------------|
| Conformity to<br>Standards    | IEC/EN 61131-2, UL60947-4-1A, CSA C22.2 no. 60947-4-1                                                                                  |                                           |                                                              |
| European community directives | CE marking, satisfies the essential requirements of the low voltage (LV) machinery and electromagnetic compatibility (EMC) directives. |                                           |                                                              |
| Ambient air                   | Storage                                                                                                    |                                           | -40+80 °C (-40176 °F)                                        |
| temperature around            | Operation                                                                                                    | inside cabinet                            | -20+60 °C (-4140 °F)                                         |
|                               |                                                                                                    | outside cabinet                           | -20+55 °C (-4131 °F)                                         |
| Humidity range                |                                                                                                    | 15 to 95 % (without condensation)         |                                                              |
| Cycled humidity               | According to IEC/EN                                                                                                    | 60068-2-30 (variant 2)                    | 55 °C (131 °F); 12 cycles                                    |
| Degree of protection          | According to IEC 60947-1 (protection against direct contact)                                                                           |                                           | IP54 (part outside cabinet)                                  |
|                               |                                                                                                    |                                           | IP20 (part inside cabinet)                                   |
|                               | According to NEMA                                                                                                    |                                           | Type 12 (part outside cabinet)                               |
|                               |                                                                                                    |                                           | Type 1 (part inside cabinet)                                 |
| Resistance to shocks          | According to IEC 60068-2-27 (2)                                                                                                    |                                           | Semi-sine mechanical shock impulse:<br>11 ms, 15 g on 3 axes |
| Resistance to vibration       | According to IEC 60068-2-6 (2)                                                                                                    |                                           | 5300 Hz: 4 g                                                 |
| Fire resistance               | According to IEC 60947-1                                                                                                    |                                           | 650 °C (1,202 °F)                                            |
| According to UL94             |                                                                                                    | V2<br>V1 for plastic parts on front cover |                                                              |
| Degree of pollution           | According to IEC/EN 61131                                                                                                    |                                           | Degree 2                                                     |
| Overvoltage category          | According to IEC/EN 61131                                                                                                    |                                           | 11                                                           |
| (1) Some cortifications       | oro in prograss                                                                                                    |                                           |                                                              |

Some certifications are in progress.

 (2) NOTICE: This product has been designed for use in Zone A as defined in IEC 61131-2. Use of this production Zone B may cause unwanted electromagnetic disturbance, which may require the implementation of adequate mitigation measures.

# **Electrical Noise Immunity**

| Immunity to electrostatic discharge | According to EN61000-4-2      | Through air          | 8 kV level 3                                                  |
|-------------------------------------|-------------------------------|----------------------|---------------------------------------------------------------|
|                                     |                               | Over surface         | 6 kV level 3                                                  |
| Radiated RF                         | According to EN61000-4-3      | 80 MHz to 2 GHz      | 10 V/m level 3                                                |
| Immunity to fast                    | According to EN61000-4-4      | Power supply         | 2 kV level 3                                                  |
| transient bursts                    |                               | Communication        | 1 kV level 3                                                  |
| Immunity to radioelectric fields    | According to EN61000-4-6      |                      | 10 V rms level 3                                              |
| Surge immunity                      | According to IEC/EN 61000-4-5 | Line to earth/ground | 1 kV (2 ${\scriptstyle \swarrow}{}/18\mu F)$ level 3          |
|                                     |                               | Line to line         | 2 kV (2 ${\scriptstyle {\ensuremath{\sim}}}/18\mu F)$ level 3 |

# **Physical Characteristics**

| Dimensions   | 117 x 70 x 55 mm (4.61 x 2.76 x 2.17 in.)                                                                                                    |                          |  |
|--------------|----------------------------------------------------------------------------------------------------|--------------------------|--|
| Mounting     | <ul> <li>Mounted by 1 spring-clip (supplied) for panels 0.8 to 6 mm (0.03 to 0.23 in.) thick</li> <li>Cut-out dimensions: 45 x 92 mm (1.77 x 3.62 in.)</li> </ul> |                          |  |
| Display unit | Туре                                                                                                    | Backlight LCD            |  |
|              | Backlight                                                                                                    | Continuous               |  |
|              | Electrical life with backlight on                                                                                                    | 70,000 h                 |  |
| Signaling    | 4 LEDs                                                                                                    | •                        |  |
| Connection   | Front port                                                                                                    | RJ45 female (unshielded) |  |
|              | Rear port                                                                                                    | RJ45 female (unshielded) |  |

# **Chapter 2**

# Installing the LTMCU Control Operator Unit

# Overview

This chapter describes the physical installation and assembly of the LTMCU Control Operator Unit. It also explains how to connect and wire the LTMCU to the LTMR controller or to a PC.

# What Is in This Chapter?

This chapter contains the following topics:

| Торіс                                       | Page |
|---------------------------------------------|------|
| LTMCU Dimensions                            | 16   |
| Inserting the Local Control Interface Label | 17   |
| Flush Mounting the LTMCU                    | 19   |
| Mounting a Portable LTMCU                   | 21   |
| Connecting the LTMCU                        | 23   |

# **LTMCU** Dimensions

# LTMCU Dimensions

The dimensions of the LTMCU are shown below:

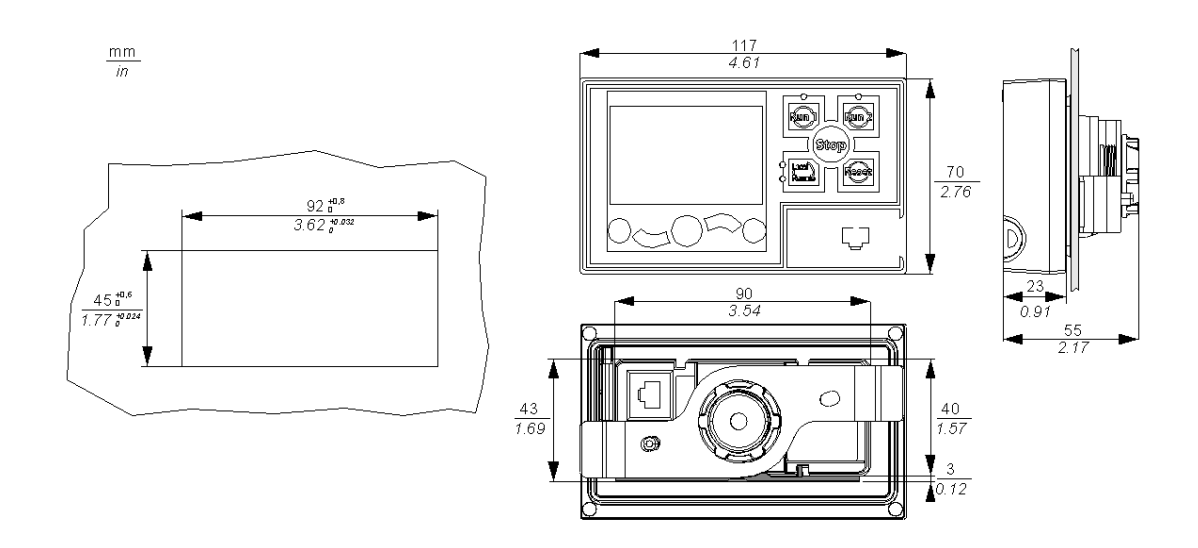

# Inserting the Local Control Interface Label

## Overview

The local control interface is the part of the LTMCU that contains the 5 control keys and 4 LEDs. To identify these different elements, you can choose:

- one of the pre-defined labels,
- the blank label that you can customize with a pen.
- The diagram below shows an example of a pre-defined label:

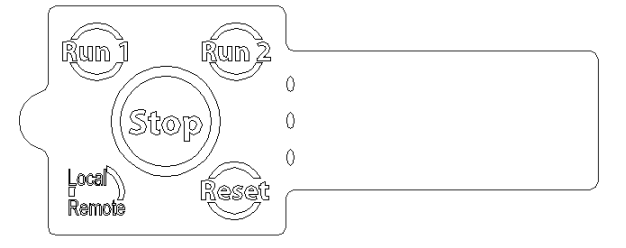

**NOTE:** The label must be chosen according to the LTMR controller's operating mode. The keys' label on the local control interface must be appropriate to the functions of the LTMR operating mode.

#### **Inserting Labels**

To insert a local control interface label:

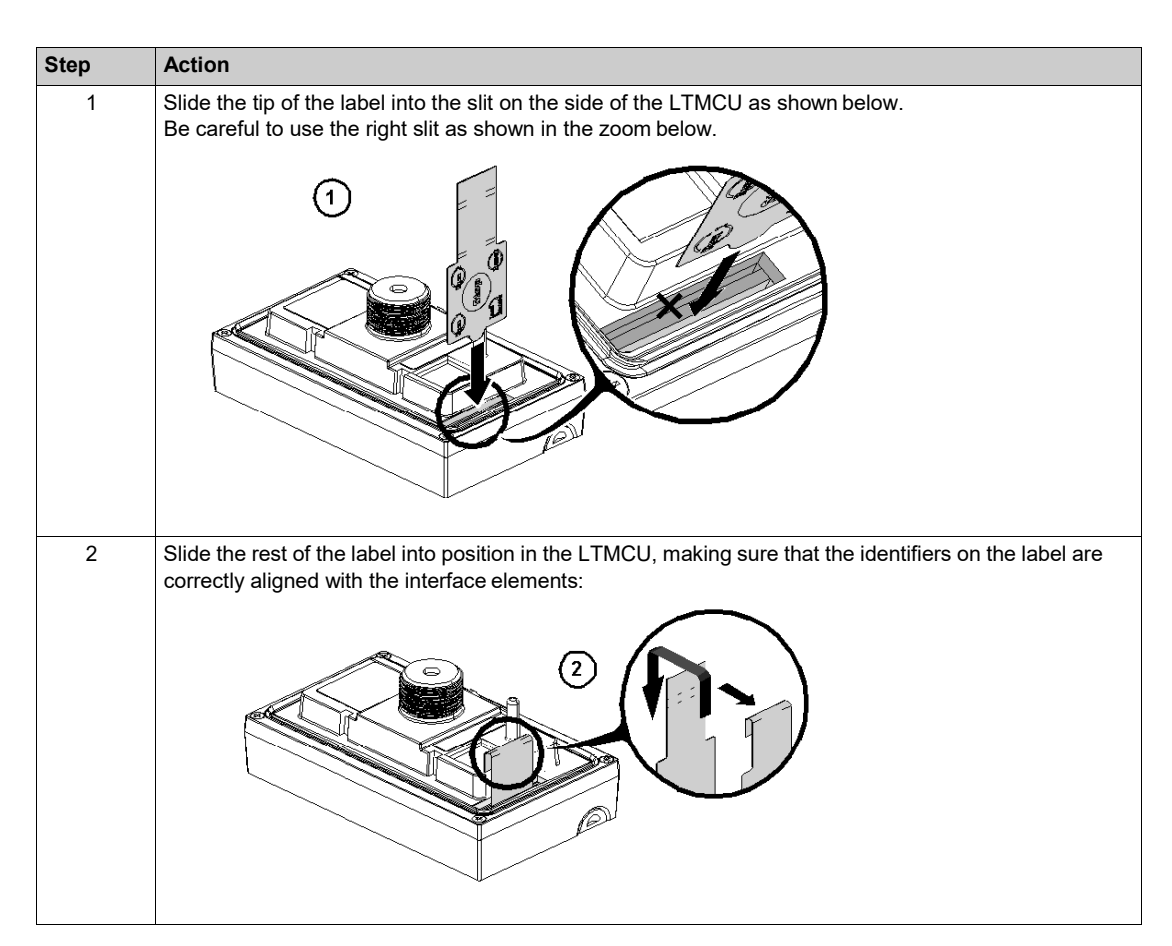

| Step | Action                                                               |
|------|----------------------------------------------------------------------|
| 3    | Tuck the label tab into the tab loop, as shown in the diagram below: |
| 4    | Push the tab into place so it lies flat against the loop:            |

# Flush Mounting the LTMCU

## Overview

This section describes how to mount the LTMCU inside a panel cut-out, as well as the accessories needed for mounting.

# LTMCU Rear Face

The various elements of the rear face of the LTMCU are shown in the diagram below:

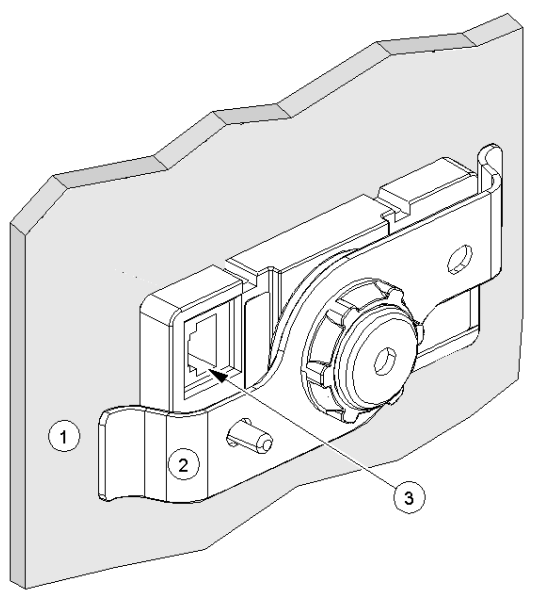

- 1 Mounting fixation (with mounting nut)
- 2 Clamp
- 3 Rear RJ45 port

# **Panel Setup Procedure**

| Stage | Description                                                                                                    |
|-------|----------------------------------------------------------------------------------------------------|
| 1     | Check that the installation panel or cabinet's surface is flat, in good condition, and has no jagged edges. Metal reinforcing strips can be attached to the inside of the panel, near the panel opening, to increase the panel's rigidity.               |
| 2     | Panel thickness should be from 0.8 to 6 mm (0.03 to 0.23 in.).                                                                                                    |
| 3     | Be sure that the ambient operation temperature and the ambient humidity are within their designated ranges. (When installing the LTMCU in a cabinet or enclosure, the ambient operation temperature is the cabinet or enclosure's internal temperature.) |
| 4     | Be sure that heat from surrounding equipment does not cause the LTMCU to exceed its standard operating temperature (see page 13).                                                                                                    |
| 5     | When installing the LTMCU in a slanted panel, the panel face should not incline more than 30°.                                                                                                    |
|       | When installing the LTMCU in a slanted panel, and the panel face inclines more than $30^{\circ}$ , the ambient temperature must not exceed $40 \circ C$ (104 $^{\circ}$ F).                                                                              |

# Mounting the LTMCU

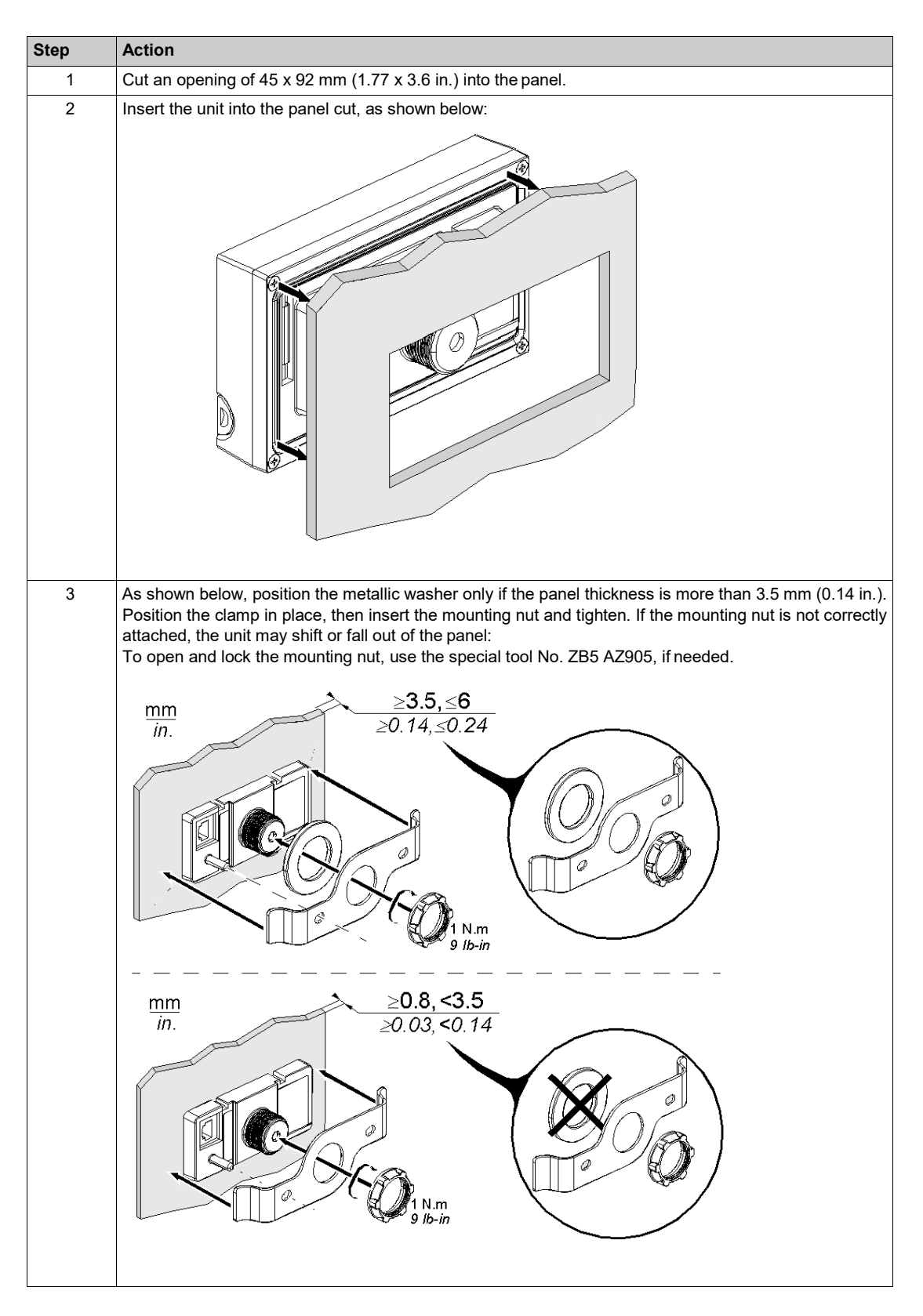

# Mounting a Portable LTMCU

## Overview

You may need to move your LTMCU from one place to another. To do so, use the kit (reference LTM9KCU) equipped with magnets, which turns the LTMCU into a portable device. Then, position the kit on a metallic surface.

This section describes how to mount an LTMCU into the kit and how to remove it.

#### LTM9KCU Kit Characteristics

- The kit consists of a casing, made of 2 symmetrical parts.
- No tools are required to mount or remove the LTMCU from the casing.
- 4 magnets, at the back of the kit, let you position the LTMCU on any metallic surface.
- For your convenience, you can move the kit together with its connection cable using the cable housing on the rear face of the casing.

#### Mounting the LTMCU into the LTM9KCUKit

To mount the LTMCU into the kit:

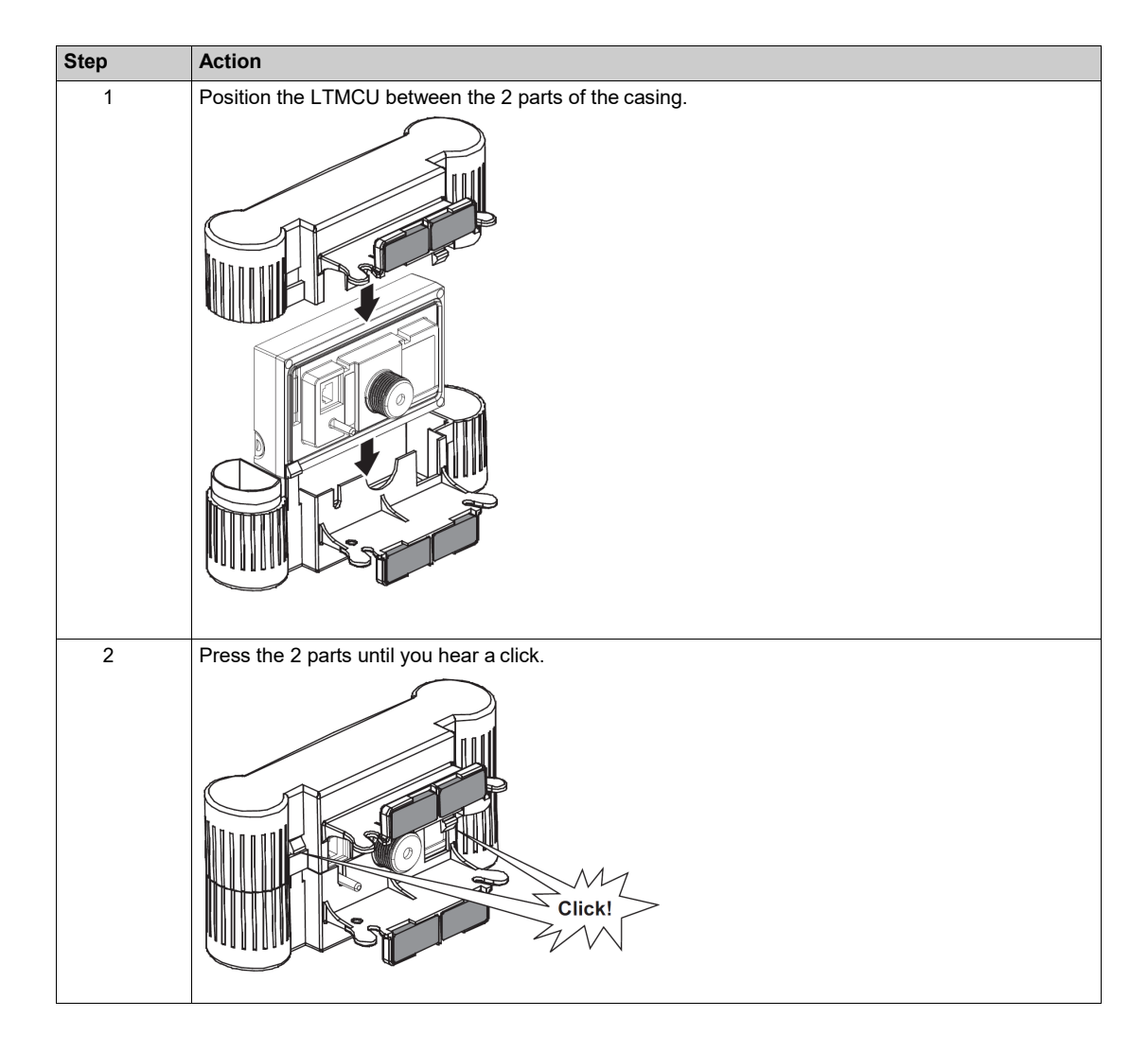

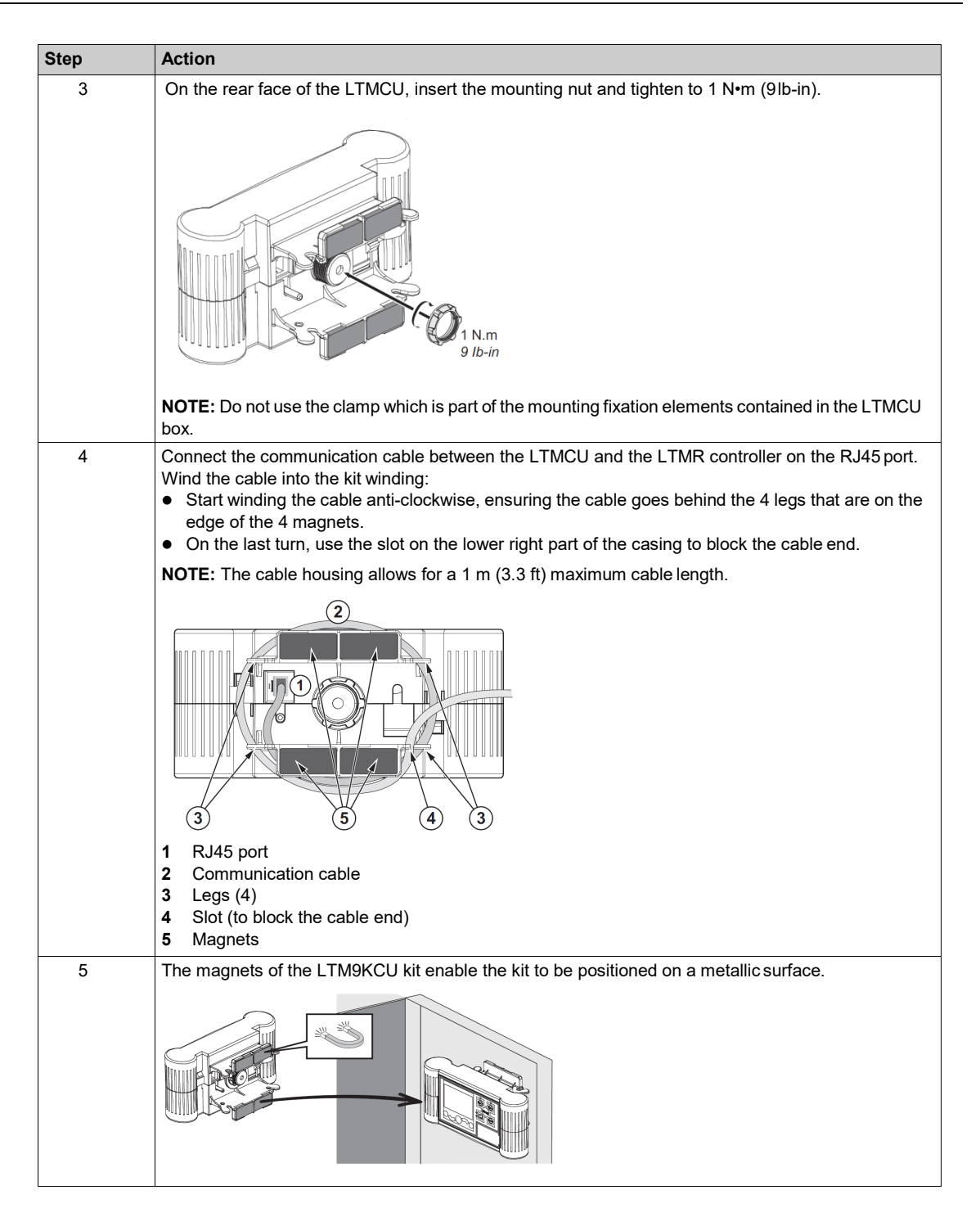

# Removing the LTMCU from the LTM9KCUKit

To remove the LTMCU from the kit:

| Step | Action                                                                |
|------|-----------------------------------------------------------------------|
| 1    | Unwind the cable (if required), and disconnect it from the RJ45 port. |
| 2    | Unscrew the mounting nut.                                             |
| 3    | Draw apart the two parts of the casing, and extract the LTMCU.        |

# **Connecting the LTMCU**

#### **Overview**

After you have mounted the LTMCU, you must connect it to the HMI interface port (RJ45) on the LTMR controller, or on the LTM E expansion module. You can also connect a PC to the LTMCU front face port. This section describes how to connect the LTMCU to both the LTMR and a PC.

#### **Wiring Rules**

The following wiring rules must be respected in order to reduce disturbance on the behavior of the LTMCU due to EMC:

- Keep as large a distance as possible between the communication cable and the power and/or control cables (minimum 30 cm or 11.8 in.).
- Cross over different types of cables at right angles, if necessary.
- Do not bend or damage the cables. The minimum bending radius is 10 times the cable diameter.
- Avoid sharp angles of paths or passages of the cable.
- The cable shield must be connected to a protective ground at both ends.
- The connection of the cable shield must be as short as possible.
- Several shields can be connected together.
- Perform the grounding of the shield with a collar.
- Place the cable along the grounded plate around the withdrawable drawer.

# NOTICE

# UNINTENDED EQUIPMENT OPERATION

Use Schneider Electric standard cables.

Failure to follow these instructions can result in equipment damage.

#### **Communication and Power Supply**

The LTMCU connects to the LTMR controller via the RJ45 port at the rear of the unit (see *Connecting to the LTMR Controller, page 24*). This connection is used to provide both the communication signals and the power supply.

#### **Connecting Cables and RJ45 Pinout**

To connect the LTMCU and the LTMR controller, use the specific cables LTM9CU10 and LTM9CU30. The LTMCU RJ45 port pinout is shown below:

Front view

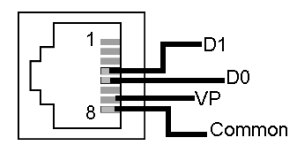

| Pin no. | Signal     | Description                                         |
|---------|------------|-----------------------------------------------------|
| 1       | Reserved   | Do not connect                                      |
| 2       | Reserved   | Do not connect                                      |
| 3       | Reserved   | Do not connect                                      |
| 4       | D1 or D(B) | Communication between LTMCU and LTMR controller     |
| 5       | D0 or D(A) | Communication between LTMCU and LTMR controller     |
| 6       | Reserved   | Do not connect                                      |
| 7       | VP         | +7 Vdc power supply provided by the LTMR controller |
| 8       | Common     | Signal and power supply common                      |

#### **Connecting to the LTMR Controller**

The diagrams below show the LTMCU connected to the LTMR controller, with and without the LTME expansion module:

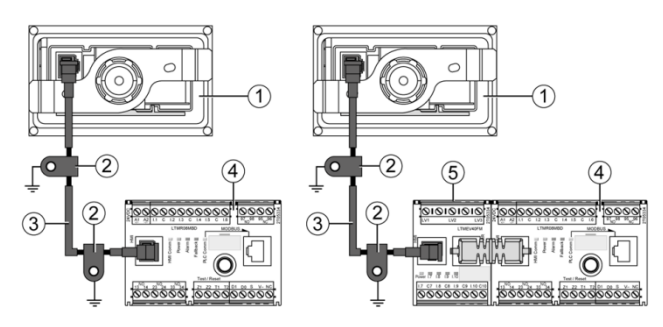

- 1 LTMCU Control Operator Unit
- 2 Grounding collar
- 3 LTM9CU•• HMI device connection cable
- 4 LTMR controller
- 5 LTM E expansion module

#### **Power up**

When the LTMCU has been connected to the LTMR controller, it powers up and performs a series of self- tests. During this time, the LCD display lights up and firmware version and language versions inside the LTMCU are displayed for a few seconds. After a successful connection, the backlight changes to the setting in LTMR and the main menu appears.

#### Connecting to a PC

You can connect a PC to the LTMCU via the RJ45 on the front face of the unit, as shown in the diagram below.

The diagrams below show the connections from a PC to the LTMCU and the LTMR controller, with and without the LTM E expansion module:

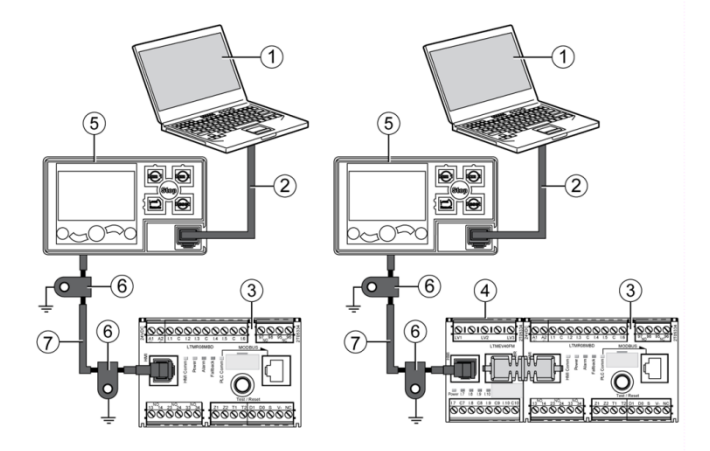

- 1 PC running SoMove with the TeSys T DTM
- 2 Cable kit TCSMCNAM3M002P
- 3 LTMR controller
- 4 LTM E expansion module
- 5 LTMCU Control Operator Unit
- 6 Grounding collar
- 7 LTM9CU•• HMI device connection cable

When the LTMCU is connected to a PC, the LTMCU becomes passive and cannot be used to visualize information.

# Chapter 3

# Language Management

## Introduction

This chapter describes how to use the LTMCU Langtool language management software.

Use LTMCU Langtool to change the language stored in the LTMCU when you need the LTMCU to display other languages than those stored in the embedded dictionary.

#### What Is in This Chapter?

This chapter contains the following topics:

| Торіс                          | Page |
|--------------------------------|------|
| Presentation of LTMCU Langtool | 26   |
| Using LTMCU Langtool           | 28   |

# **Presentation of LTMCU Langtool**

#### **Overview**

The LTMCU embedded dictionary can store up to 3 languages. The default (factory) displayed language is English. You can change

- the 2 other stored languages,
- the English version.

To make these changes of language or version, you have to download language files to the LTMCU with a PC running the LTMCU Langtool language management software.

A language file contains a dictionary version of 1 language.

The LTMCU Langtool and language files can be downloaded from the Schneider Electric website (<u>www.schneiderelectric.com</u>).

#### LTMCU Langtool Software

LTMCU Langtool is a software dedicated to downloading language files to the LTMCU. LTMCU Langtool:

- is a Microsoft<sup>®</sup> Windows<sup>®</sup> 2000/XP/7-based application,
- runs on a PC,
- enables the LTMCU to display information in several languages.

#### Language Files

The language files have a name structured as follows: LTMCU\_ccV\_XXXX.ini. Example: LTMCU\_en0\_1300.ini is the language file for the English (en) version.

| Character | Description                                                                                       |
|-----------|---------------------------------------------------------------------------------------------------|
| сс        | 2-letter code of the language concerned (in lower case) following ISO 639 international standards |
| V         | 1 digit for the language variant (0 for basic language)                                           |
| XXXX      | 4 digits for version of the language concerned                                                    |

# Downloading from the Website

The procedure below describes how to download to a PC:

- the LTMCU Langtool program file,
- language files.

| Step | Action                                                                                             |
|------|----------------------------------------------------------------------------------------------------|
| 1    | Connect your PC to our website www.schneider-electric.com.                                         |
| 2    | In the Search field, type TeSys T.                                                                 |
| 3    | Click Product Offer.                                                                               |
| 4    | Click TeSys T.                                                                                     |
| 5    | On the TeSys T product offer page, click on Download / Documents & Softwares.                      |
| 6    | Click Software/Firmware.                                                                           |
| 7    | Download to your PC:<br>• the <i>LTMCU Langtool Software</i><br>• the <i>LTMCU_languages</i> file. |

# Processing the .zip file

The procedure below describes how to process the downloaded file so that LTMCU Langtool is ready for use:

| Step | Action                                                                                                    |
|------|----------------------------------------------------------------------------------------------------|
| 1    | In your Microsoft <sup>®</sup> Windows <sup>®</sup> file manager, unzip <i>landown_vxxx.zip</i> to a local directory using a decompression tool.<br>The directory contains the root files including <i>Startup.exe</i> .  |
| 2    | In your Microsoft <sup>®</sup> Windows <sup>®</sup> file manager, unzip <i>LTMCU_languages_xxx.zip</i> to a local directory using a decompression tool. The directory contains the available <i>*.ini</i> language files. |

# **Using LTMCU Langtool**

# **Process Description**

The table below describes the steps to follow to download language files to the LTMCU with a PC running the LTMCU Langtool language management software.

| Phase | Description                                                                                                    |
|-------|----------------------------------------------------------------------------------------------------|
| 1     | Connect the LTMCU to your PC: see <i>Connecting the LTMCU, page 23</i> .<br>The LTMCU must be connected to the LTMR. |
| 2     | Start LTMCU Langtool.                                                                                                |
| 3     | Configure LTMCU Langtool.                                                                                            |
| 4     | Read data about languages stored in the LTMCU.                                                                       |
| 5     | Select languages from the Language folder.                                                                           |
| 6     | Download selected languages to the LTMCU.                                                                            |
| 7     | Read again the language data to verify that the correct languages are properly stored in the LTMCU.                  |
| 8     | Close LTMCU Langtool.                                                                                                |

**NOTE:** In this process, the *Language* folder refers to the folder located in the LTMCU Langtool local directory, see *Downloading from the Website, page 26*.

# Starting LTMCU Langtool

The procedure below describes how to start LTMCU Langtool.

| Step | Action                                                                                                    |
|------|----------------------------------------------------------------------------------------------------|
| 1    | Double-click the Startup.exe file from the LTMCU Langtool local directory.                                                      |
| 2    | Select the LTMCU firmware version and click Done.                                                                               |
| 3    | Select a view language and click <b>Done</b> .<br>This language will be used for the dialog boxes of LTMCU Langtool on your PC. |

### **Configuring LTMCU Langtool**

The procedure below describes how to configure LTMCU Langtool.

| Step | Action                                                                                              |  |
|------|----------------------------------------------------------------------------------------------------|--|
| 1    | Select the COM Configuration tab.                                                                   |  |
|      | 🛓 LTMCU Langtool                                                                                    |  |
|      | COM Configuration Select and download About Communication set COM port selection Configuration mode |  |
|      | Com1 S Automatic ~<br>Manual ~                                                                      |  |
|      | Communication parameters                                                                            |  |
|      | Baudrate 19200 T<br>Data Bit 18                                                                     |  |
|      | Parity Bit None                                                                                     |  |
|      |                                                                                                    |  |
|      |                                                                                                    |  |

| Step | Action                                                                                                    |
|------|----------------------------------------------------------------------------------------------------|
| 2    | Click the <b>COM port selection</b> arrow to select the PC communication port connected to the LTMCU.<br>To know the virtual communication port assigned on the PC, when using the TCSMCNAM3M•••P<br>cable:<br>1 Open <b>Device Manager</b> in Windows<br>2 Expand <b>Ports (COM &amp; LPT)</b><br>3 Read the number of the assigned LTMCU virtual communication port. |
| 3    | <ul> <li>Select the Configuration mode:</li> <li>Automatic: the Communication parameters are set automatically and the configuration of LTMCU Langtool is then finished.</li> <li>Manual: the communication parameters must be set.</li> </ul>                                                                                                    |
| 4    | In Manual configuration mode only, set the communication parameters: <ul> <li>Baudrate</li> <li>Data Bit</li> <li>Parity Bit</li> </ul>                                                                                                    |
| 5    | Click the Select and download tab to access the functionalities of LTMCULangtool.                                                                                                    |

# **LTMCU Langtool Functionalities**

The diagram below shows the **Select and download** tab of LTMCU Langtool and the functionalities of the 3 areas in this tab.

| LTMCU Langtool                                                      |                         |  |  |
|---------------------------------------------------------------------|-------------------------|--|--|
| COM Configuration Selec                                             | t and download About    |  |  |
| Select Language                                                     |                         |  |  |
| Clear Version                                                       | Version Status          |  |  |
| Select                                                              | Language Operation _    |  |  |
| Clear Version                                                       | Version Status          |  |  |
| Select Language                                                     | Language Operation _    |  |  |
| Clear Version                                                       | Version Status          |  |  |
| Reset Compile Restore                                               | Connect Disconnect Read |  |  |
| Download information<br>Connection established<br>Download progress |                         |  |  |
| 3                                                                   |                         |  |  |

| Area | Functionality                                                                                                    |
|------|----------------------------------------------------------------------------------------------------|
| 1    | <ul> <li>The LTMCU area is dedicated to:</li> <li>reading data about languages stored in the LTMCU,</li> <li>enabling and disabling languages stored in the LTMCU.</li> </ul> |
| 2    | <ul> <li>The PC area is dedicated to:</li> <li>select the languages to download to the LTMCU from the LTMCU Langtool Language folder.</li> </ul>                              |
| 3    | <ul><li>The <b>Download</b> area is dedicated to:</li><li>downloading languages from your PC to the LTMCU.</li></ul>                                                          |

# **Reading Data about Languages**

The procedure below describes how to read and display data on the languages stored in the LTMCU. Use the **LTMCU** area of the **Select and download** tab.

| Step | Action                                                                            | Result                                                                                                    |
|------|-----------------------------------------------------------------------------------|----------------------------------------------------------------------------------------------------|
| 1    | Select the Select and download tab.                                               |                                                                                                    |
| 2    | Click Connect.                                                                    | Your PC can communicate with the LTMCU.<br>An hour glass appears on the LTMCU display. It remains<br>displayed until you click <b>Disconnect</b> in the <b>LTMCU</b> area.                                                                                                    |
| 3    | Click <b>Read</b> to display the data about<br>the languages stored in the LTMCU. | <ul> <li>The following data is displayed in a block for each language:</li> <li>Language</li> <li>Version</li> <li>Status and Operation</li> <li>Example of a block: <ul> <li>Language</li> <li>English</li> <li>Operation ▼</li> </ul> </li> <li>1 or 2 blocks, except the top block, may remain empty.</li> </ul> |

# Language Status and Operation

The table below describes:

- the 4 possible states for a language stored in the LTMCU,
- the use of the Operation checkbox.

| Color      | Status                                                                                                    | Operation Checkbox                                                                                                 |
|------------|----------------------------------------------------------------------------------------------------|----------------------------------------------------------------------------------------------------|
| green      | Language is downloaded in the LTMCU and has been enabled ( <b>Operation</b> checkbox checked).                                          | Uncheck <b>Operation</b> to disable it.                                                                            |
| yellow     | Language is downloaded in the LTMCU and has been disabled ( <b>Operation</b> checkbox unchecked).                                       | Check <b>Operation</b> to enable it.                                                                               |
| dark blue  | Language has been downloaded in the<br>LTMCU and has been removed after<br>7 check/uncheck actions on the <b>Operation</b><br>checkbox. | <b>Operation</b> checkbox not available.<br>Download this language to the LTMCU if you want<br>to enable it again. |
| light blue | Language not properly downloaded in the LTMCU or no language in the LTMCU.                                                              | <b>Operation</b> checkbox not available.<br>Download this language to the LTMCU if you want<br>to enable it again. |

# Select Languages in the Language Folder

The procedure below describes how to select in the Language folder the languages to download to the LTMCU. Use the **PC** area of the **Select and download** tab.

| Step | Action                                                                                                    | Result                                                                                                    |
|------|----------------------------------------------------------------------------------------------------|----------------------------------------------------------------------------------------------------|
| 1    | Select the <b>Select and download</b> tab.                                                                                                    | The <b>PC</b> area is divided into 3 blocks.                                                                                                  |
| 2    | Click <b>Select</b> in a block.                                                                                                    | The file folder opens.                                                                                                    |
| 3    | Browse and open the right file in the <i>Language</i> folder.<br>Language 1 must be English, but you can select the version.<br>Language 2 and 3 may remain empty.                                                                                                    | <ul> <li>Your selection is displayed in the block:</li> <li>Language</li> <li>Version (language dictionaries are likely to evolve)</li> </ul> |
| 4    | Click <b>Clear</b> if you want to remove the selection in this block. Then go back to step 2.                                                                                                    |                                                                                                    |
| 5    | Once the languages are selected, click <b>Compile</b><br>to check the set of languages to download to the<br>LTMCU.                                                                                                    | Compiling lasts a few seconds until the "set<br>complete" window displays.                                                                    |
| 6    | Click <b>OK</b> .                                                                                                    | Your set of languages is ready to be downloaded to the LTMCU.                                                                                 |
| 7    | <ul> <li>Perform one of the following actions:</li> <li>download the set of languages (see page 32).</li> <li>click Reset and go back to step 2.</li> <li>click Clear for any language and go back to step 2. If you accidentally cleared a language, click Restore to avoid returning to step 2.</li> </ul> | Selection of languages downloaded.                                                                                                    |

#### Example

The graphic shown below represents the **Select and download** tab of LTMCU Langtool.

In this example, a set of languages is ready to be downloaded to the LTMCU. The user has already:

- read (in the 3 blocks of the LTMCU area) data about languages stored in the LTMCU,
- selected (in the 3 blocks of the PC area) the languages to download to the LTMCU.

| 🛓 LTMCU Langtool                                                    |                         |  |
|---------------------------------------------------------------------|-------------------------|--|
| COM Configuration Select and dow                                    | nload About             |  |
| PCLTMCU                                                             |                         |  |
| Select Language 1 Langua                                            | age English Operation ⊽ |  |
| Clear Version Version                                               | 1 4 Status              |  |
| Select Language Spanish 2 Langua                                    | age Spanish Operation 🔽 |  |
| Clear Version 3                                                     | 2 Status                |  |
| Select Language Chinese                                             | age French Operation 🔽  |  |
| Clear Version 4                                                     | 1 2 Status              |  |
| Reset Compile Restore Con                                           | nect Disconnect Read    |  |
| Download information<br>Connection established<br>Download progress |                         |  |
|                                                                     |                         |  |

- 1 No change for English.
- **2** Spanish upgrade to a more recent version.
- 3 French version 2 replacement by Chinese version 4.

#### **Download, Check and Close**

The procedure below describes how to download the set of languages to the LTMCU. Use the **Download** and **LTMCU** areas.

| Step | Action                                                             | Result                                                                                                    |
|------|--------------------------------------------------------------------|----------------------------------------------------------------------------------------------------|
| 1    | Click <b>Download</b> to transfer the language files.              | When a block in the <b>PC</b> area is empty, the language stored in the LTMCU (opposite block in the <b>LTMCU</b> area) will not be changed.<br>A popup window indicates that downloading is complete. |
| 2    | Click <b>Read</b> to check the languages stored in the LTMCU.      | The status of downloaded languages must be green.<br>If it is not the case, select again languages in the <i>Language</i> folder and download them again.                                              |
| 3    | Click <b>Disconnect</b> to close the communication with the LTMCU. | You can disconnect your PC from the LTMCU.                                                                                                    |
| 4    | Click 🔀 to quit LTMCU Langtool.                                    | You are ready to select the language displayed by the LTMCU: see <i>Selecting the Language Displayed by the LTMCU, page 50.</i>                                                                        |

NOTE: Download time is approximately 5 minutes for each language.

# Chapter 4

# Using the LTMCU Control Operator Unit

#### **Overview**

This chapter describes how to use the LTMCU Control Operator Unit to configure and monitor LTMR controller parameters.

#### What Is in This Chapter?

This chapter contains the following topics:

| Торіс                                         | Page |
|-----------------------------------------------|------|
| LTMCU Physical Description                    | 34   |
| Parameter Display                             | 37   |
| Quick View Display                            | 39   |
| Detected Faults and Warnings Display          | 41   |
| Using the Local Control Interface             | 42   |
| Navigating the Menu Structure                 | 45   |
| Editing Values                                | 46   |
| Password Access                               | 49   |
| Selecting the Language Displayed by the LTMCU | 50   |
| First Setup Menu                              | 51   |
| Main Menu                                     | 52   |
| Menu - Metering Setting                       | 53   |
| Menu - Protection Setting                     | 54   |
| Menu - Control Setting                        | 58   |
| Menu - Services                               | 60   |

# **LTMCU Physical Description**

## Front Face

The front face of the LTMCU is shown below:

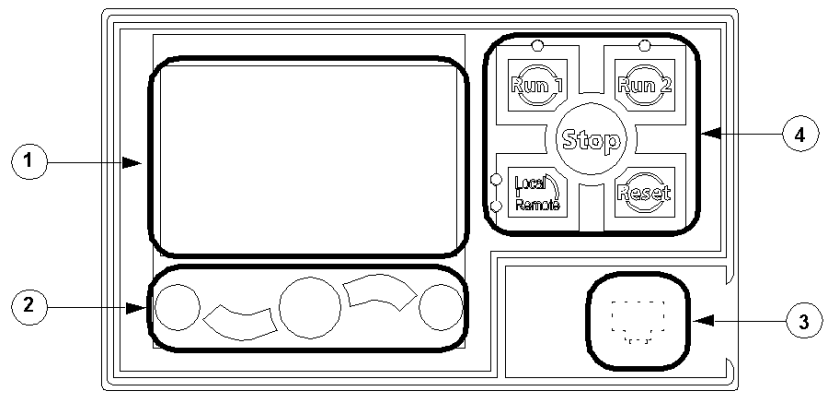

- 1 LCD display
- 2 Contextual navigation keys
- 3 Front face RJ45 port for PC connection (covered)
- 4 Local control interface, including 5 control keys and 4 LEDs

For a detailed description of:

- the LCD display and contextual navigation keys: see below.
- the control panel interface: see Using the Local Control Interface, page 42.
- the RJ45 port: see Connecting the LTMCU, page 23.

#### **Navigation Keys**

The LTMCU navigation keys are contextual, that is, their function depends on the associated icons shown on the LCD display. These icons change for different displays, so the navigation key functions also change. The navigation keys can be used to:

- navigate menus and sub-menus,
- scroll within a value list,
- select a setting in a value list,
- exit a value list without making a selection,
- return to the main (first-level) menu,
- switch between manual and automatic presentation mode in Quick View display.

The diagram below shows an example of the different functions of each of the navigation keys associated with an icon on the LCD display:

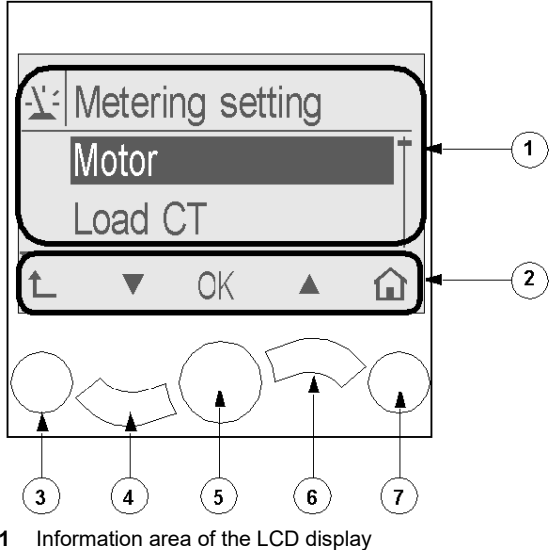

- 1
- Contextual navigation icons area of the LCD display 2
- 3 Move up to the next higher-level menu
- Move down to the next item in the menu 4
- Select an item 5
- 6 Move up to the previous item in the menu
- 7 Return to the main menu

#### **Contextual Navigation Icons**

The following table describes the icons used with the contextual navigation buttons on the LTMCU:

| lcon | Description                                                                                   | lcon | Description                                                                           |
|------|-----------------------------------------------------------------------------------------------|------|---------------------------------------------------------------------------------------|
| Â    | Enables access to the main menu from a sub-<br>menu or from Quick View                        | ٢    | Enables access to Quick View from the main menu or a sub-menu                         |
|      | Scroll down                                                                                   | Θ    | Enables access to manual scroll mode (when Quick View is in automatic scroll mode)    |
|      | Scroll up                                                                                     | G    | Enables access to automatic scroll mode<br>(when Quick View is in manual scroll mode) |
| OK   | Validates a setting or value and enables access to a sub-menu when a menu is selected         | ÷    | Used to increment a setting in menu mode                                              |
| 1    | Move up to the next higher-level menu                                                         | -    | Used to decrement a setting in menu mode                                              |
|      | When a menu item is password-protected, this icon enables access to the Enter Password screen |      |                                                                                       |

### Information Icons

The following table describes the icons provided as information in the information area of the LCD display. They indicate, among others, the selected menu or parameter.

| lcon | Description             | lcon      | Description                                                     |
|------|-------------------------|-----------|-----------------------------------------------------------------|
|      | Main menu               |           | Indicates that the present display is Quick View                |
| -7:  | Metering setting menu   |           | Indicates that a detected warning has occurred                  |
| L    | Protection setting menu | $\otimes$ | Indicates that an error has been detected                       |
|      | Control setting menu    | <b>i</b>  | Information                                                     |
| -¢   | Services menu           |           | Check box selected                                              |
| ₽    | Language selection menu |           | Check box unselected                                            |
| ٢    | Radio button selected   | ~         | Item has been selected (for inclusion in Quick<br>View display) |
| 0    | Radio button unselected | Ĵ         | LTMR in Configuration mode                                      |

#### **LCD Displays**

The LTMCU presents 3 different LCD displays:

| LCD display                  | Functions                                                                                                    |
|------------------------------|----------------------------------------------------------------------------------------------------|
| Menu                         | <ul> <li>Displaying and editing the configuration settings required for configuring the LTMR (metering, protection, control and services settings)</li> <li>Displaying diagnostic and history data</li> </ul> |
| Quick View                   | <ul> <li>Displaying real-time metering of pre-selected parameters by automatic or<br/>manual scrolling</li> </ul>                                                                                             |
| Detected Faults and Warnings | Displaying the most recent detected fault or warning                                                                                                    |

Each of these 3 displays is described in detail below.

# LCD Display Settings

- The LCD display is continuously backlit.
- Contrast and Brightness are adjustable by using the Services menu.
# **Parameter Display**

#### Overview

The LTMR parameters are contained in 2 different menu structures:

- the main menu and sub-menus
- the First setup menu

The navigation and sub-menu presentation are identical in the 2 menu structures. Each sub-menu consists of one or several levels of nested parameters.

The main menu appears

- on power-up of the LTMCU after the First setup menu settings have been saved, if no faults or warnings are detected, or
- by pressing the 🖬 button.

The main menu consists of 5 sub-menus: Metering setting, Protection setting, Control setting, Services, and Language. You can access each of these sub-menus from the main menu.

The First setup menu enables to set a limited number of configuration parameters of the LTMR, see *First Setup Menu, page 51*.

#### Main Menu Display

The following diagram shows the elements in the main menu display:

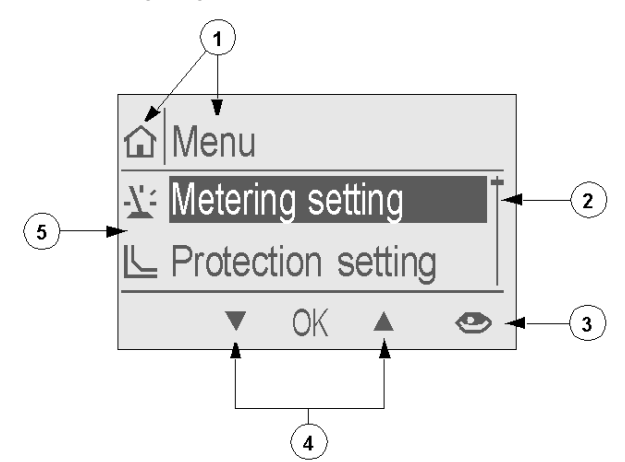

- 1 Main menu icon and title
- 2 Scroll bar, indicating level in the main menu
- 3 Short key to Quick View display (from main menu only)
- 4 Contextual menu navigation keys
- 5 Display area, with list of sub-menus identified by icon and title

#### Sub-Menu Display

The following diagram shows an example of a sub-menu display:

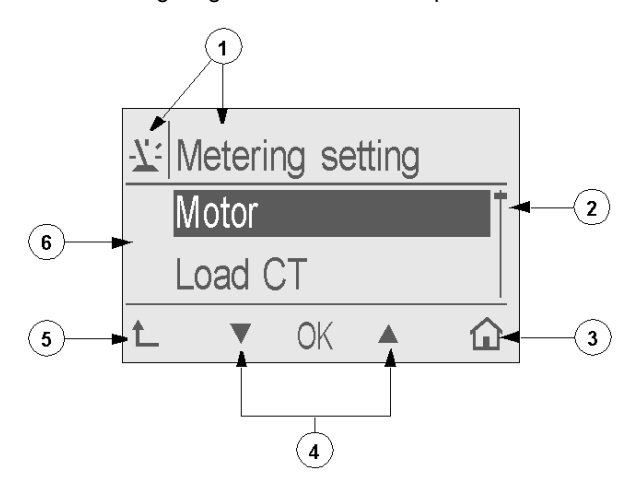

- 1 Menu icon and title
- 2 Scroll bar, indicating level in sub-menu
- 3 Short key to main menu
- 4 Contextual menu navigation keys
- 5 Return to higher-level menu key
- 6 Display area, with list of sub-menus

#### **First Setup Display**

The following diagram shows the First setup menu display:

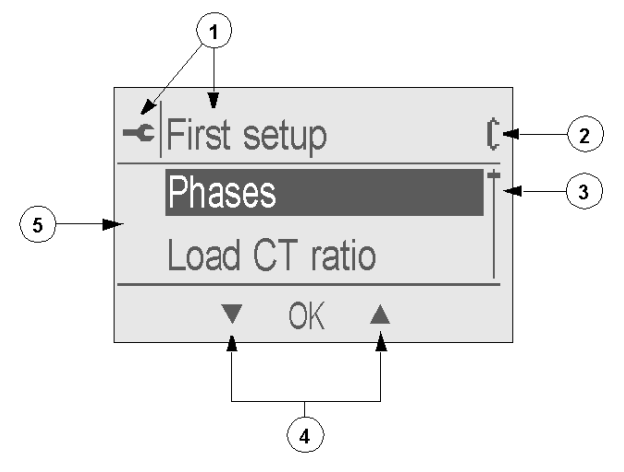

- 1 First setup menu icon and title
- 2 Configuration mode icon
- 3 Scroll bar, indicating level in the First setup menu
- 4 Contextual menu navigation keys
- 5 Display area with list of accessible parameters

# **Quick View Display**

#### Overview

The Quick View display contains a scrolling list of dynamically changing values for pre-selected variables. Select the variables you want to display using the Services menu (see *Menu* - *Services, page 60*).

The Quick View is displayed:

- manually, by selecting 🗠 in the main menu,
- automatically, after the main menu has been displayed for 10 seconds with no key pressed, or
- by pressing to close a detected fault or warning display.

There are 2 types of Quick View display modes: automatic scroll mode and manual scroll mode. You can switch from one to the other by pressing contextual navigation keys.

#### **Automatic Scroll Mode**

The following screen shows a Quick View display in automatic scroll mode. In this mode, each variable is displayed for a few seconds at a time.

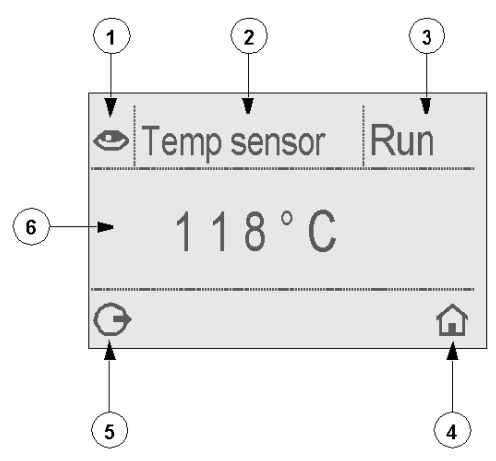

- 1 Quick View display icon
- 2 Name of the variable currently displayed
- 3 Motor state
- 4 Short key to main menu
- 5 Access to manual scroll mode by pressing the associated contextual navigation key
- 6 Value of the variable currently displayed

#### **Manual Scroll Mode**

The following screen shows a Quick View display in manual scroll mode. In this mode, you can scroll through the list of variables using the contextual navigation keys.

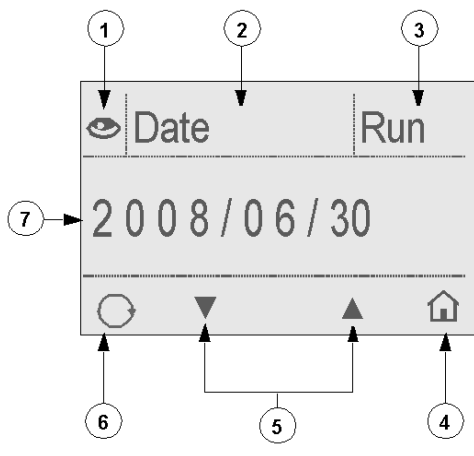

- 1 Quick View display icon
- 2 Name of the variable currently displayed
- 3 Motor state
- 4 Short key to main menu
- 5 Contextual navigation keys; pressing them scroll to the next or previous variable in the Quick View
- 6 Access to automatic scroll mode by pressing the associated contextual navigation key
- 7 Value of the variable currently displayed

# **Detected Faults and Warnings Display**

#### Overview

The Detected Faults and Warnings display contains a description of the most recently detected fault or warning.

The Detected Faults and Warnings display opens automatically upon the detection of a fault or warning.

#### **Detected Faults and Warnings Display**

The following diagram shows the elements in the Detected Faults and Warnings display:

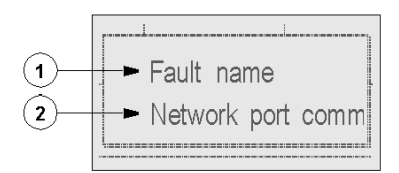

1 Text indicating whether a detected fault or warning is displayed

2 Name of the detected fault or warning currently displayed

#### **Closing Detected Faults and Warnings Display**

The Detected Fault and Warnings displayis:

- automatically closed after acknowledgement of the detected fault or warning, that is:
- for a detected warning: automatic acknowledgement when the associated real-time parameter value conditions are no longer satisfied
- for a detected fault: acknowledgement on your initiative by operating a reset (LTMR or communication reset)
- temporarily closed on your initiative by pressing 1 and navigating the menus. After a few seconds, it will appear again.

# **Using the Local Control Interface**

#### **Overview**

The Local Control Interface consists of 5 control keys and 4 LEDs. The control keys, if active, enable you to control the LTMR. Pressing a control key sends a signal to the LTMR to activate the associated function.

The 4 LEDs provide information about the LTMR state. These LEDs are driven from the LTMR and are not related to the LTMCU state.

#### **Control Key Functions**

The label on each of the control keys depends on the label set you have inserted (see *Inserting the Local Control Interface Label, page 17*).

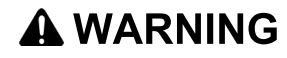

#### UNINTENDED EQUIPMENT OPERATION

Proper labeling of the control keys must be validated.

Failure to follow these instructions can result in death, serious injury, or equipment damage.

In order to explain the function of each control key, in the diagram below, the 5 control keys are labeled 1 to 5:

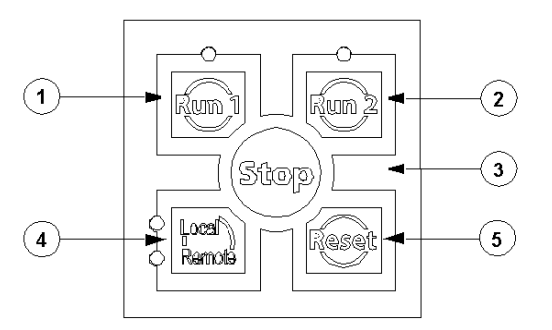

Control keys 1 to 3 are used to control LTMR outputs 0.1 and 0.2. The function of control keys 1 to 3 depends on the motor operating mode. The following table lists their functions for each operating mode:

| Operating Mode | Assignment          | Key 1                   | Key 2               | Key 3                                            |
|----------------|---------------------|-------------------------|---------------------|--------------------------------------------------|
| Overload       | 2-wire (maintained) | No action               | No action           | No action                                        |
|                | 3-wire (impulse)    |                         |                     |                                                  |
| Independent    | 2-wire (maintained) | Control motor (0.1)     | Control O.2         | Stop motor (open O.1) and open O.2 while pressed |
|                | 3-wire (impulse)    | Start motor (close 0.1) | Close O.2           | Stop motor (open O.1) and open O.2               |
| Reverser       | 2-wire (maintained) | Forward run             | Reverse run         | Stop while pressed                               |
|                | 3-wire (impulse)    | Start motor forward     | Start motor reverse | Stop motor                                       |
| Two-step       | 2-wire (maintained) | Control motor           | No action           | Stop while pressed                               |
|                | 3-wire (impulse)    | Start motor             | No action           | Stop motor                                       |
| Two-speed      | 2-wire (maintained) | Low speed control       | High speed control  | Stop while pressed                               |
|                | 3-wire (impulse)    | Low speed start         | High speed start    | Stop motor                                       |

For more information about operating mode and output assignments, see the *TeSys*® *T LTMR Motor Management Controller User's Manual*.

The functions of control keys 4 and 5 are stable and do not depend on the operating mode. The following table describes the functions of control keys 4 and 5:

| Control Key | Description                                                                |
|-------------|----------------------------------------------------------------------------|
| Key 4       | Switch between local and remote mode.                                      |
| Key 5       | Reset the LTMR controller and clear all detected faults that can be reset. |

#### **Active/Inactive Control Keys**

Control keys 1 to 5 are active or inactive according to the selected active control source. The following table describes the state of control keys 1 to 5 for each case:

| Control Key | The LTMCU channel                                                                                                    |                                                                                                    |
|-------------|----------------------------------------------------------------------------------------------------|----------------------------------------------------------------------------------------------------|
|             | is the active control source                                                                                                    | is not the active control source                                                                                                    |
| 1           | Active                                                                                                    | Inactive                                                                                                    |
| 2           | Active                                                                                                    | Inactive                                                                                                    |
| 3           | Active                                                                                                    | <ul> <li>2-wire: inactive</li> <li>3-wire: active if the value of the Stop HMI Disable parameter = 0 (Stop HMI key is enabled)</li> </ul> |
| 4           | <ul> <li>Depending on the value of the Control Remote Local Buttons Enable parameter:</li> <li>parameter = 0 (disable): key is inactive</li> <li>parameter = 1 (enable): key is active</li> </ul> |                                                                                                    |
| 5           | Active                                                                                                    |                                                                                                    |

#### LEDs

In the diagram below, the 4 control LEDs are labeled A - D:

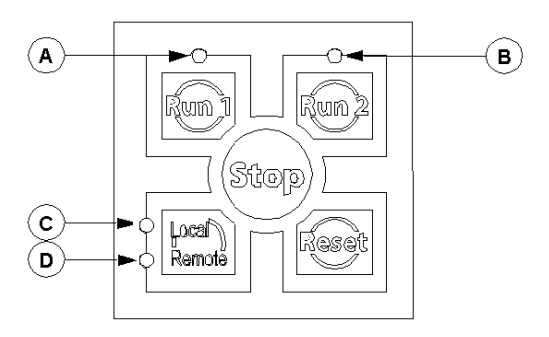

The following table describes each of the 4LEDs:

| LED | When active, indicates that:                                                  | Color        |
|-----|-------------------------------------------------------------------------------|--------------|
| А   | Output O.1 is active (see the functional description for control key 1 above) | Red or green |
| В   | Output O.2 is active (see the functional description for control key 2 above) | Red or green |
| С   | The active control source is the local source                                 | Amber        |
| D   | The active control source is the remote source                                | Amber        |

You can choose whether the LEDs A and B are red or green when active by setting the Run LED color parameter in the Services sub-menu. See *HMI Setting*, page 60.

#### **Active Control Source**

The LTMCU can be configured as the local or remote active control source.

- The LTMCU is the active local control source when the parameter Control local channel setting is set to HMI.
- The LTMCU is the active remote control source when the parameter Control remote channel setting is set to HMI.
- The key 4 allows to switch between local and remote control mode if the logic input I.6 is **ON** and the parameter HMI remote local buttons enable is set to **Yes**.

The parameters are available from the sub-menu Control Settings / Remote/Local. See *Remote/Local, page 58* in the Control Setting Menu.

The table below indicates if the keys are active or not depending on the LTMCU active source status and the color of the Local / Remote LEDs:

| If LTMCU is              | and if                     | Then the keys are |
|--------------------------|----------------------------|-------------------|
| the local active source  | LED C is <b>ON</b> (amber) | active            |
|                          | LED D is <b>ON</b> (amber) | inactive          |
| the remote active source | LED C is <b>ON</b> (amber) | inactive          |
|                          | LED D is <b>ON</b> (amber) | active            |

#### Example

The following example explains the meaning of LED C and D state to know whether keys 1 and 2 are active or not.

If the 2 following conditions are satisfied:

- Control local channel setting parameter is set to HMI (in this example: HMI = LTMCU)
- I.6 input is active (for example in case of a strap between C and I.6 inputs on the LTMR plug-in terminal) Then the HMI is the local control channel and keys 1 and 2 are active / inactive according to LED C and D state:
- LED C ON and LED D OFF means that the LTMCU is the active control source: keys 1 and 2 are active
- LED C OFF and LED D ON means that the LTMCU is not the active control source: keys 1 and 2 are inactive.

button.

# Navigating the Menu Structure

#### Overview

When the LTMCU is powered up:

- The First setup menu is displayed when LTMR commissioning was not done.
- The detected fault and warning display is executed if the LTMR is in a detected fault and warning condition.
- The Quick View is displayed in other cases. Back to main menu by  $\widehat{\mu}$
- Navigating Menus and Sub-menus

The example below shows how to navigate the menu structure to display the date and time settings:

| Step | Description                                                                                                    | Screen Display                                                                                      |
|------|----------------------------------------------------------------------------------------------------|----------------------------------------------------------------------------------------------------|
| 1    | If necessary, press û on the right to access the main menu (shown here).<br>Press ▼ to scroll down to other menu choices.                                  | <ul> <li>Menu</li> <li>✓ Metering setting</li> <li>✓ Protection setting</li> <li>✓ OK ▲ </li> </ul> |
| 2    | When the Services menu is highlighted, press <b>OK</b> to enter the Services menu.                                                                         | <ul> <li>Menu</li> <li>Control setting</li> <li>✓ Services</li> <li>✓ OK ▲ </li> </ul>              |
| 3    | Press ▼ to select the Date-Time setting sub-menu and press <b>OK</b> to enter.                                                                             | Clear<br>Date-Time setting<br>t ▼ OK ▲ ☆                                                            |
| 4    | You can now access the date and time settings.<br>You can also press to return to the Services menu, or press and on the right to return to the main menu. | ← Date-Time setting     Year     Month     T_ ▼ OK ▲ ①                                              |

# **Editing Values**

#### **Overview**

You can use the  $\mathbf{V}$ ,  $\mathbf{A}$ , and **OK** keys to select and edit settings. There are 2 ways to edit setting values using the LTMCU:

- Select an item in a value list
- · Edit a numerical value, one digit at a time

**NOTE:** Some settings, although expressed as numerical values, are selected in the same way as an item in a value list. For example, a setting with a value that is expressed in units, but can be incremented or decremented only by tens or hundreds of units, is edited by scrolling through a value list.

The LTMCU enables the configuration and modification of 2 types of parameters:

- the main parameters of the LTMR through the configuration mode,
- the other parameters.

Editing any value requires familiarity with the LTMCU menu structure, and general navigation principles.

- For information on menu navigation, see Navigating the Menu Structure, page 45.
- For information on the menu structure, see Main Menu, page 52.

#### **Selecting Values in a List**

The following example describes how to set the Current phase imbalance fault enable parameter by selecting the Yes value in a list:

| Step | Description                                                                                                    | Screen display                                                  |
|------|----------------------------------------------------------------------------------------------------|-----------------------------------------------------------------|
| 1    | Select Protection settings - Current - Current imbalance. Use ▼or ▲ to select Fault enable and press <b>OK</b> .                                                                                | Current imbalance<br>Fault enable<br>Fault level<br>t_ ▼ OK ▲ û |
| 2    | Select Yes and press <b>OK</b> .                                                                                                    | E Fault enable<br>○ Yes<br>○ No<br>t ▼ OK ▲ û                   |
| 3    | The radio button beside the selection indicates the parameter's saved setting.                                                                                                    | E Fault enable<br>Yes   No   L ▼ OK ▲                           |
| 4    | After a few seconds, the display automatically returns to the Current<br>imbalance menu.<br>You can then navigate to another parameter to continue configuration<br>or return to the main menu. | Current imbalance<br>Fault enable<br>Fault level<br>t_ V OK A û |

#### **Editing Numerical Values**

The following example describes setting the date and time parameters by editing numerical values:

| Step | Description                                                                                                    | Screen display                                                 |
|------|----------------------------------------------------------------------------------------------------|----------------------------------------------------------------|
| 1    | Select Services - Date-Time setting to navigate to the date and time parameters, then press <b>OK</b> .                                          | Services     Date-Time setting     HMI setting     t_ ▼ OK ▲ ① |
| 2    | Use <b>▼</b> or <b>▲</b> to select Day and press <b>OK</b> .                                                                                     | ← Date-Time setting     Month     Day     OK ▲      ①          |
| 3    | Use + or - to increase or decrease the selected value.                                                                                           | -< Day<br>09<br>1_ + OK - ►                                    |
| 4    | Press ▶ to select the second digit for editing, use + or — to increase or decrease the selected value, then press <b>OK</b> to save the setting. | -< Day<br>19<br>1 + OK - ►                                     |
| 5    | The display then automatically returns to the Date and Time menu.                                                                                | ← Date-Time setting     Month     Day     OK ▲                 |

#### **Configuration Mode**

The LTMCU is in configuration mode:

- by default in the First setup menu, see First Setup Menu, page 51, or
- from the main menu, select Services menu then Config, Enter config.

When the LTMR is in configuration mode, the  $\[ \]$  icon is displayed in the right top corner of the information area:

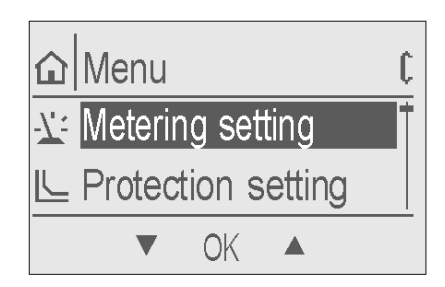

The procedure below describes how to edit parameters in configuration mode:

| Step | Action                                                                                                |
|------|----------------------------------------------------------------------------------------------------|
| 1    | In configuration mode, edit parameters.                                                               |
| 2    | When all parameters are set, the last menu item to appear is End config: press <b>OK</b> to validate. |
| 3    | Select <b>Yes</b> to save the configuration or <b>No</b> to cancel changes.                           |

NOTE: In configuration mode, access to the Quick View display is not proposed.

For more information on the configurable parameters in configuration mode only, see the TeSys<sup>®</sup> TLTMR *Motor Management Controller User's Manuals.* 

# **Password Access**

#### Overview

You can set a password for the LTMCU to limit access to configuration of LTMR controller parameters to authorized personnel. When a password has been set, other users can view the information displayed by the LTMCU, but cannot edit parameter values.

#### **Entering a Password**

The LTMCU password must be an integer from 0000 to 9999.

The process of entering a password is similar to editing a numerical setting.

| Step | Description                                                                                                    |
|------|----------------------------------------------------------------------------------------------------|
| 1    | Select Services - HMI setting - Password - Change passwd to navigate to the HMI Keypad Password parameter.                                                                        |
| 2    | Press OK to step into the Password setting. The value 0000 appears by default, and is not necessarily the active password.                                                        |
| 3    | Press OK again to select the first (left-most) digit for editing.                                                                                                    |
| 4    | Use + or - to increase or decrease the first digit value.                                                                                                    |
| 5    | Press ▶ to move to the second digit for editing. Use + or - to increase or decrease the second digit value.<br>Note: Other digits remain hidden and are displayed as an asterisk. |
| 6    | Press > to move to the third digit for editing. Use + or - to increase or decrease the third digit value.                                                                         |
| 7    | Press > to move to the fourth digit for editing. Use + or - to increase or decrease the fourth digit value.                                                                       |
| 8    | Press <b>OK</b> to complete the entry of the new password. The LCD displays the screen for confirming the new password.                                                           |
| 9    | Repeat steps 3 through 8. When the new password is confirmed, the LCD returns to the previous (higher) level screen.                                                              |

#### **Authorizing Parameters Editing**

When password protection is enabled, editing a parameter setting requires entering the password.

The process of entering a password is similar to editing a numerical setting.

| Step | Description                                                                                                    |
|------|----------------------------------------------------------------------------------------------------|
| 1    | Press contextual menu navigation keys to navigate to the parameter to edit.                                                                                                   |
| 2    | Press . The screen to enter the password is displayed.                                                                                                    |
| 3    | Press OK to select the first (left-most) digit for editing.                                                                                                    |
| 4    | Use <b>+</b> or <b>-</b> to increase or decrease the first digit value.                                                                                                    |
| 5    | Press ▶ to move to the second digit for editing. Use + or — to increase or decrease the second digit value.<br>Note: Other digits remain hidden and displayed as an asterisk. |
| 6    | Press ▶ to move to the third digit for editing. Use + or — to increase or decrease the third digit value.                                                                     |
| 7    | Press ▶ to move to the fourth digit for editing. Use + or - to increase or decrease the fourth digit value.                                                                   |
| 8    | Press <b>OK</b> to complete the entry of the password. When the password is confirmed, you can edit the parameter value.                                                      |

#### **Password Activation/Deactivation**

Enter a password value from 0001 to 9999 to enable password protection. Enter a password value of 0000 to disable password protection. Password protection is disabled by default.

# Selecting the Language Displayed by the LTMCU

#### Procedure

The procedure below enables you to select one language stored in the LTMCU memory:

| Step | Action                                                                                                    |
|------|----------------------------------------------------------------------------------------------------|
| 1    | Press to return to the LTMCU main menu.                                                                                                    |
| 2    | <ul> <li>Display the Language sub-menu by:</li> <li>either navigating the menu structure: Menu/Services/HMI setting/Language,</li> <li>or select the Language sub-menu from the main menu.</li> </ul> |
| 3    | Select a language among the list of stored languages.<br>Up to 3 stored languages are available.                                                                                                    |
| 4    | Use the <b>▼</b> and <b>▲</b> keys to select a language among the list of stored languages.<br>Press <b>OK</b> .                                                                                      |

The LTMCU will now display the language you have selected.

**NOTE:** If you want to display another language, you can download other languages by using a PC running the LTMCU Langtool language management software: see *Language Management, page 25*.

# First Setup Menu

#### Definition

The First setup menu displays as follows:

- On power-up, if the connected LTMR is not configured (first power-up or after executing a Clear all command in the Services menu), the parameters must be configured according to the connected LTMR and the Controller system config required to get the LTMCU operational.
- On subsequent power-ups after selecting Config in the Services menu, see Menu Services, page 60.
- The LTMCU is in configuration mode in the First setup menu, see Sub-Menu Display, page 38.

#### **First Setup Parameters**

The following editable parameters need to be configured before the LTMR can be used. Note that some parameters in the following list may not be available depending on the configuration selections you make:

| Level 1     | Level 2                         | Level 3   | Parameter name                           |
|-------------|---------------------------------|-----------|------------------------------------------|
| First setup | Phases                          |           | Motor phases                             |
|             | Nominal voltage                 |           | Motor nominal voltage                    |
|             | Nominal power                   |           | Motor nominal power                      |
|             | Load CT ratio                   |           | Load CT ratio                            |
|             |                                 | Primary   | Load CT primary                          |
|             |                                 | Secondary | Load CT secondary                        |
|             | CT multi passes                 |           | Load CT multiple passes                  |
|             | Operating mode                  |           | Motor operating mode                     |
|             | Two-step level <sup>(1)</sup>   |           | Motor step 1 to 2 threshold              |
|             | Two-step time                   |           | Motor step 1 to 2 timeout                |
|             | Star-delta                      |           | Motor star-delta                         |
|             | Trip type                       |           | Thermal overload mode                    |
|             | Trip class                      |           | Motor trip class                         |
|             | FLC1 or OC1 <sup>(2)</sup>      |           | Motor full load current ratio            |
|             | FLC2 or OC2 <sup>(3)</sup>      |           | Motor high speed full load current ratio |
|             | Definite O-Time                 |           | Thermal overload fault definite timeout  |
|             | Local channel                   |           | Control local channel setting            |
|             | Network protocol <sup>(4)</sup> |           | Communication protocol                   |
|             | Language                        |           | HMI language setting                     |
| -           | End config                      |           | Controller system config required        |
|             | on motor operating n            | ode       | ·                                        |

(1) Depending on motor operating mode

(2) Depending on trip type

(3) Depending on trip type and motor operating mode

(4) For LTMR Ethernet TCP/IP only

# Main Menu

#### Overview

The LTMCU's main menu gives access to sub-menus which enable access to the parameters required to configure the LTMR. The settings sub-menus are described below:

| Sub-menu           | Contains                                                                                                    | See                                |
|--------------------|----------------------------------------------------------------------------------------------------|------------------------------------|
| Metering setting   | Configurable settings for Motor, Load CT, and Ground CT parameters.                                                                                                    | Menu - Metering Setting, page 53   |
| Protection setting | Configurable settings for Thermal, Voltage, Current, Power and Voltage Dip Management parameters.                                                                                           | Menu - Protection Setting, page 54 |
| Control setting    | Configurable settings for fallback, remote/local mode, transfer mode, detected fault reset, diagnostics, motor and contactor parameters.                                                    | Menu - Control Setting, page 58    |
| Services           | Configurable settings for HMI, network, maintenance and detected fault history as well as read-only parameters for product ID. This menu also enables you to set parameters for Quick View. | Menu - Services, page 60           |
| Language           | Available languages for the LTMCU display. The default language is English.                                                                                                    | Language Management, page 25       |

**NOTE:** Not all the parameters listed in the following pages will appear in the LTMCU sub-menus. The parameters available depend on the type and configuration of the system.

# Menu - Metering Setting

#### **Metering Setting Menu**

The Metering setting menu contains the following sub-menus:

| Level 1 | Level 2          | Level 3   |
|---------|------------------|-----------|
| Menu    | Metering setting | Motor     |
|         |                  | Load CT   |
|         |                  | Ground CT |
|         |                  | AC inputs |

#### Motor

The Motor sub-menu contains the following editable parameters:

| Level 3 | Level 4         | Parameter Name                |
|---------|-----------------|-------------------------------|
| Motor   | Phases          | Motor phases                  |
|         | Nominal voltage | Motor nominal voltage         |
|         | Nominal power   | Motor nominal power           |
|         | Temp sensor     | Motor temperature sensor type |

#### Load CT

The Load CT sub-menu contains the following editable parameters:

| Level 3 | Level 4            | Level 5   | Parameter Name                                     |
|---------|--------------------|-----------|----------------------------------------------------|
| Load CT | d CT Load CT ratio |           | Load CT ratio                                      |
|         |                    | Primary   | Load CT primary (external CT and specific ratio)   |
|         |                    | Secondary | Load CT secondary (external CT and specific ratio) |
|         | CT multi passes    |           | Load CT multiple passes                            |

# **Ground CT**

| The       | Level 4         | Level 5   | Parameter Name                     |
|-----------|-----------------|-----------|------------------------------------|
| Ground CT | Ground CT ratio |           | Ground current fault configuration |
|           |                 | Primary   | Ground CT primary                  |
|           |                 | Secondary | Ground CT secondary                |

#### **AC inputs**

The AC inputs sub-menu contains the following editable parameters:

| Level 3   | Parameter Name                           |
|-----------|------------------------------------------|
| AC inputs | Controller AC logic inputs configuration |

# Menu - Protection Setting

# **Protection Settings**

The Protection setting menu contains the following sub-menus:

| Level 1 | Level 2            | Level 3          |
|---------|--------------------|------------------|
| Menu    | Protection setting | Thermal          |
|         |                    | Current          |
|         |                    | Voltage          |
|         |                    | Power            |
|         |                    | Voltage dip mngt |

#### Thermal

The Thermal sub-menu contains the following editable parameters:

| Level 3 | Level 4          | Level 5         | Parameter Name                                    |
|---------|------------------|-----------------|---------------------------------------------------|
| Thermal | Thermal overload | Trip type       | Thermal overload mode                             |
|         |                  | Trip class      | Motor trip class                                  |
|         |                  | Auxiliary fan   | Motor auxiliary fan cooled                        |
|         |                  | Fault enable    | Thermal overload fault enable                     |
|         |                  | FLC1 or OC1     | Motor full load current ratio, FLC1               |
|         |                  | FLC2 or OC2     | Motor high speed full load current ratio, FLC2    |
|         |                  | Reset level     | Thermal overload fault reset threshold            |
|         |                  | Definite O-Time | Thermal overload fault definite timeout           |
|         |                  | Warning enable  | Thermal overload warning enable                   |
|         |                  | Warning level   | Thermal overload warning threshold                |
|         | Temp sensor      | Fault enable    | Motor temperature sensor fault enable             |
|         |                  | Fault level     | Motor temperature sensor fault threshold          |
|         |                  | Fault level     | Motor temperature sensor fault threshold degree   |
|         |                  | Warning enable  | Motor temperature sensor warning enable           |
|         |                  | Warning level   | Motor temperature sensor warning threshold        |
|         |                  | Warning level   | Motor temperature sensor warning threshold degree |

# Current

The Current sub-menu contains the following editable parameters:

|             |                       |                     | Parameter Name                            |
|-------------|-----------------------|---------------------|-------------------------------------------|
| Current     |                       | Eevel 5             |                                           |
| Ourient     | Current impaiance     |                     |                                           |
|             |                       | Fault time starting |                                           |
|             |                       | Fault time starting |                                           |
|             |                       |                     |                                           |
|             |                       | warning enable      | Current phase imbalance warning enable    |
|             | Our state to a second | vvarning level      | Current phase impaiance warning threshold |
|             | Current philoss       | Fault enable        |                                           |
|             |                       | Fault time          |                                           |
|             | -                     | Warning enable      | Current phase loss warning enable         |
|             | Current ph rev        | Phase sequence      | Motor phases sequence                     |
|             |                       | Faultenable         | Current phase reversal faultenable        |
|             | Long start            | Fault enable        | Long start fault enable                   |
|             |                       | Fault level         | Long start fault threshold                |
|             |                       | Fault time          | Long start fault timeout                  |
|             | Jam                   | Fault enable        | Jam fault enable                          |
|             |                       | Fault level         | Jam fault threshold                       |
|             |                       | Fault time          | Jam fault timeout                         |
|             |                       | Warning enable      | Jam warning enable                        |
|             |                       | Warning level       | Jam warning threshold                     |
|             | Undercurrent          | Fault enable        | Undercurrent fault enable                 |
|             |                       | Fault level         | Undercurrent fault threshold              |
|             |                       | Fault time          | Undercurrent fault timeout                |
|             |                       | Warning enable      | Undercurrent warning enable               |
|             |                       | Warning level       | Undercurrent warning threshold            |
|             | Overcurrent           | Fault enable        | Overcurrent fault enable                  |
|             |                       | Fault level         | Overcurrent fault threshold               |
|             |                       | Fault time          | Overcurrent fault timeout                 |
|             |                       | Warning enable      | Overcurrent warning enable                |
|             |                       | Warning level       | Overcurrent warning threshold             |
| Current     | Ground current        | Start disable       | Ground current fault disabled in start    |
| (continued) |                       | Fault enable        | Ground current fault enable               |
|             |                       | Fault level         | Internal ground current fault threshold   |
|             |                       | Fault level         | External ground current fault threshold   |
|             |                       | Fault time          | Internal ground current fault timeout     |
|             |                       | Fault time          | External ground current fault timeout     |
|             |                       | Warning enable      | Ground current warning enable             |
|             | -                     | Warning level       | Internal ground current warning threshold |
|             |                       | Warning level       | External ground current warning threshold |

#### Voltage

The Voltage sub-menu contains the following editable parameters:

| Level 3 | Level 4           | Level 5             | Parameter Name                                 |
|---------|-------------------|---------------------|------------------------------------------------|
| Voltage | Voltage imbalance | Fault enable        | Voltage phase imbalance fault enable           |
|         |                   | Fault level         | Voltage phase imbalance fault threshold        |
|         |                   | Fault time starting | Voltage phase imbalance fault timeout starting |
|         |                   | Fault time running  | Voltage phase imbalance fault timeout running  |
|         |                   | Warning enable      | Voltage phase imbalance warning enable         |
|         |                   | Warning level       | Voltage phase imbalance warning threshold      |
|         | Voltage ph loss   | Fault enable        | Voltage phase loss fault enable                |
|         |                   | Fault time          | Voltage phase loss fault timeout               |
|         |                   | Warning enable      | Voltage phase loss warning enable              |
|         | Voltage ph rev    | Fault enable        | Voltage phase reversal fault enable            |
|         | Undervoltage      | Fault enable        | Undervoltage fault enable                      |
|         |                   | Fault level         | Undervoltage fault threshold                   |
|         |                   | Fault time          | Undervoltage fault timeout                     |
|         |                   | Warning enable      | Undervoltage warning enable                    |
|         |                   | Warning level       | Undervoltage warning threshold                 |
|         | Overvoltage       | Fault enable        | Overvoltage fault enable                       |
|         |                   | Fault level         | Overvoltage fault threshold                    |
|         |                   | Fault time          | Overvoltage fault timeout                      |
|         |                   | Warning enable      | Overvoltage warning enable                     |
|         |                   | Warning level       | Overvoltage warning threshold                  |

#### Power

The Power sub-menu contains the following editable parameters:

| Level 3 | Level 4          | Level 5        | Parameter Name                       |
|---------|------------------|----------------|--------------------------------------|
| Power   | Underpower       | Fault enable   | Underpower fault enable              |
|         |                  | Fault level    | Underpower fault threshold           |
|         |                  | Fault time     | Underpower fault timeout             |
|         |                  | Warning enable | Underpower warning enable            |
|         |                  | Warning level  | Underpower warning threshold         |
|         | Overpower        | Fault enable   | Overpower fault enable               |
|         |                  | Fault level    | Overpower fault threshold            |
|         |                  | Fault time     | Overpower fault timeout              |
|         |                  | Warning enable | Overpower warning enable             |
|         |                  | Warning level  | Overpower warning threshold          |
|         | Under power fact | Fault enable   | Under power factor fault enable      |
|         |                  | Fault level    | Under power factor fault threshold   |
|         |                  | Fault time     | Under power factor fault timeout     |
|         |                  | Warning enable | Under power factor warning enable    |
|         |                  | Warning level  | Under power factor warning threshold |
|         | Over power fact  | Fault enable   | Over power factor fault enable       |
|         |                  | Fault level    | Over power factor fault threshold    |
|         |                  | Fault time     | Over power factor fault timeout      |
|         |                  | Warning enable | Over power factor warning enable     |
|         |                  | Warning level  | Over power factor warning threshold  |

#### Voltage Dip Management

The Voltage dip mngt sub-menu contains the following editable parameters:

| Level 3          | Level 4        | Parameter Name                 |
|------------------|----------------|--------------------------------|
| Voltage dip mngt | Function       | Voltage dip mode               |
|                  | Loss level     | Voltage dip threshold          |
|                  | Loss time      | Load shedding timeout          |
|                  | Immediate time | Auto restart immediate timeout |
|                  | Delayed time   | Auto restart delayed timeout   |
|                  | Restart level  | Voltage dip restart threshold  |
|                  | Restart time   | Voltage dip restart timeout    |

# Menu - Control Setting

#### **Control Setting Menu**

The Control setting menu contains the following sub-menus:

| Level 1 | Level 2         | Level 3        |
|---------|-----------------|----------------|
| Menu    | Control setting | Fallback       |
|         |                 | Remote / Local |
|         |                 | Stop enable    |
|         |                 | LI3 assignment |
|         |                 | Diagnostics    |
|         |                 | Fault reset    |
|         |                 | Motor          |
|         |                 | Contactor      |

#### Fallback

The Fallback sub-menu contains the following editable parameters:

| Level 3  | Level 4          | Parameter Name                |
|----------|------------------|-------------------------------|
| Fallback | HMI fallback     | HMI port fallback setting     |
|          | Network fallback | Network port fallback setting |

#### **Remote/Local**

The Remote / Local sub-menu contains the following editable parameters:

| Level 3      | Level 4        | Parameter Name                  |
|--------------|----------------|---------------------------------|
| Remote/Local | Remote channel | Control remote channel setting  |
|              | Local channel  | Control local channel setting   |
|              | HMI R/L enable | HMI remote local buttons enable |
|              | Power-up mode  | HMI remote local default mode   |
|              | Transfer mode  | Control transfer mode           |

#### Stop enable

The Stop enable sub-menu contains the following editable parameters:

| Level 3     | Level 4   | Parameter Name              |
|-------------|-----------|-----------------------------|
| Stop enable | Terminals | Stop terminal strip disable |
|             | HMI       | Stop HMI disable            |

#### LI3 assignment

The LI3 assignment sub-menu contains the following editable parameter:

| Level 3        | Parameter Name                      |
|----------------|-------------------------------------|
| LI3 assignment | Logic input 3 external ready enable |

#### **Diagnostics**

The Diagnostics sub-menu contains the following editable parameters:

| Level 3     | Level 4           | Level 5        | Parameter Name            |
|-------------|-------------------|----------------|---------------------------|
| Diagnostics | Wiring error      | Fault enable   | Wiring fault enable       |
|             | On-Off diagnostic | Fault enable   | Diagnostic fault enable   |
|             |                   | Warning enable | Diagnostic warning enable |

# Fault Reset

The Fault reset sub-menu contains the following editable parameters:

| Lawal 0     |                   | Lavel F      | Development on News                 |
|-------------|-------------------|--------------|-------------------------------------|
| Level 3     | Level 4           | Level 5      | Parameter Name                      |
| Fault reset | Reset mode        | -            | Fault reset mode                    |
|             | Autoreset group 1 | Reset number | Auto-reset attempts group 1 setting |
| -           |                   | Reset time   | Auto-reset group 1 timeout          |
|             | Autoreset group 2 | Reset number | Auto-reset attempts group 2 setting |
|             |                   | Reset time   | Auto-reset group 2 timeout          |
|             | Autoreset group 3 | Reset number | Auto-reset attempts group 3 setting |
|             |                   | Reset time   | Auto reset group 3 timeout          |

#### Motor

The Motor sub-menu contains the following editable parameters:

| Level 3                                                                                                    | Level 4          | Parameter Name              |
|----------------------------------------------------------------------------------------------------|------------------|-----------------------------|
| Motor                                                                                                    | Operating Mode   | Motor operating mode        |
|                                                                                                    | Rapid cycle time | Rapid cycle lockout timeout |
| Direct transition         Control direct transition           Transition time         Motor transition timeout |                  | Control direct transition   |
|                                                                                                    |                  | Motor transition timeout    |
|                                                                                                    | Two-step level   | Motor step 1 to 2 threshold |
|                                                                                                    | Two-step time    | Motor step 1 to 2 timeout   |
|                                                                                                    | Star-delta       | Motor star-delta            |

#### Contactor

The Contactor sub-menu contains the following editable parameters:

| Level 3   | Level 4          | Parameter Name   |
|-----------|------------------|------------------|
| Contactor | Contactor rating | Contactor rating |

# Menu - Services

#### Services Menu

The Services menu contains the following sub-menus:

| Level 1 | Level 2  | Level 3           |
|---------|----------|-------------------|
| Menu    | Services | Date-Time setting |
|         |          | HMI setting       |
|         |          | Network           |
|         |          | History           |
|         |          | Config            |
|         |          | Settings          |
|         |          | Product ID        |
|         |          | Self-test         |
|         |          | Clear             |

The Services sub-menus are described below.

#### **Date-Time Setting**

The Date-Time setting sub-menu contains the following editable parameters:

| Level 3           | Level 4 | Parameter Name        |
|-------------------|---------|-----------------------|
| Date-Time setting | Year    | Date and time setting |
|                   | Month   |                       |
|                   | Day     |                       |
|                   | Hour    |                       |
|                   | Minutes |                       |
|                   | Seconds |                       |

#### **HMI Setting**

The HMI Setting sub-menu contains the following editable parameters:

| Level 3     | Level 4       | Parameter Name                             |
|-------------|---------------|--------------------------------------------|
| HMI setting | Language      | HMI language setting                       |
| (           | Contrast      | HMI display contrast setting               |
|             | Brightness    | HMI display brightness setting             |
|             | Run LED color | HMI motor status LED color                 |
|             | Degree unit   | Motor temperature sensor display degree CF |

| Level 3     | Level 4    | Level 5           | Parameter Name                                |
|-------------|------------|-------------------|-----------------------------------------------|
| HMI setting | Quick View | Motor status      | HMI display motor status enable               |
| (continued) |            | Date              | HMI display date enable                       |
|             |            | Time              | HMI display time enable                       |
|             |            | Last start        | HMI display start statistics enable           |
|             |            | Thermal capacity  | HMI display thermal capacity level enable     |
|             |            | Remain th cap     | HMI display thermal capacity remaining enable |
|             |            | Time to trip      | HMI display time to trip enable               |
|             |            | Average voltage   | HMI display average voltage enable            |
|             |            | L1-L2 voltage     | HMI display L1-L2 voltage enable              |
|             |            | L2-L3 voltage     | HMI display L2-L3 voltage enable              |
|             |            | L3-L1 voltage     | HMI display L3-L1 voltage enable              |
|             |            | Voltage imbalance | HMI display voltage phase imbalance enable    |
|             |            | Average current   | HMI display average current enable            |
|             |            | L1 current        | HMI display L1 current enable                 |
|             |            | L2 current        | HMI display L2 current enable                 |
|             |            | L3 current        | HMI display L3 current enable                 |
|             |            | Avg current in%   | HMI display average current ratio enable      |
|             |            | L1 current in%    | HMI display L1 current ratio enable           |
|             |            | L2 current in%    | HMI display L2 current ratio enable           |
|             |            | L3 current in%    | HMI display L3 current ratio enable           |
|             |            | Current imbalance | HMI display current phase imbalance enable    |
|             |            | Ground current    | HMI display ground current enable             |
|             |            | Active power      | HMI Display active power enable               |
|             |            | Reactive power    | HMI display reactive power enable             |
|             |            | Power Wh          | HMI Display power consumption enable          |
|             |            | Power factor      | HMI display power factor enable               |
|             |            | Frequency         | HMI display frequency enable                  |
|             |            | Temp sensor       | HMI motor temperature sensor enable           |
|             |            | Operating time    | HMI display operating time enable             |
|             |            | Starts per hour   | HMI display starts per hour enable            |
|             |            | I/O status        | HMI display I/O status enable                 |
|             |            | Control mode      | HMI display control mode enable               |

| Level 3                 | Level 4  | Level 5       | Level 6        | Parameter Name             |
|-------------------------|----------|---------------|----------------|----------------------------|
| HMI Setting (continued) | Password | Change passwd |                | HMI keypad password        |
|                         | HMI comm | Baud rate     |                | HMI port baud rate setting |
|                         |          | Parity        |                | HMI port parity setting    |
|                         |          | Comm Loss     | Fault enable   | HMI port fault enable      |
|                         |          |               | Warning enable | HMI port warning enable    |

#### Network (Modbus, Profibus, CANopen, DeviceNet)

The Network sub-menu contains the following parameters:

| Level 3                  | Level 4                          | Level 5                        | Level 6                        | Parameter Name                 |
|--------------------------|----------------------------------|--------------------------------|--------------------------------|--------------------------------|
| Network                  | Network settings                 | Address                        |                                | Network port address setting   |
|                          |                                  | Baud rate <sup>(1)</sup>       |                                | Network port baud rate setting |
|                          |                                  | Parity <sup>(2)</sup>          |                                | Network port parity setting    |
|                          |                                  | Endian                         |                                | Network port endian setting    |
|                          | Comm loss                        | Fault enable                   | Network port fault enable      |                                |
|                          |                                  |                                | Warning enable                 | Network port warning enable    |
|                          |                                  | Network timeout <sup>(1)</sup> | Network port comm loss timeout |                                |
|                          | Device Status                    | Baud rate <sup>(1)</sup>       |                                | Network port baud rate         |
|                          |                                  | Parity <sup>(2)</sup>          |                                | Network port parity            |
|                          |                                  | Address                        |                                | Network port address setting   |
| (1) Except<br>(2) LTMR N | for LTMR Profibus<br>Modbus only |                                |                                |                                |

#### Network (Ethernet TCP/IP)

The Network sub-menu contains the following parameters:

| Level 3       | Level 4          | Level 5           | Level 6                            | Parameter Name                              |
|---------------|------------------|-------------------|------------------------------------|---------------------------------------------|
| Network       | Network settings | IP address        |                                    | Ethernet IP address setting                 |
|               |                  | Subnet mask       |                                    | Ethernet subnet mask setting                |
|               |                  | Gateway           |                                    | Ethernet gateway address setting            |
|               |                  | Endian            |                                    | Network port endian setting                 |
|               |                  | Frame type        |                                    | Network port frame type setting             |
|               |                  | Network protoco   | ol                                 | Communication protocol status               |
|               |                  | FDR               | FDR disable                        | Network port FDR disable                    |
|               |                  |                   | Auto backup                        | Network port FDR auto backup enable         |
|               |                  |                   | Backup period                      | Network port FDR auto backup period setting |
|               | Comm loss        | Master IP address | Ethernet master IP address setting |                                             |
|               |                  |                   | Fault enable                       | Network port fault enable                   |
|               |                  |                   | Warning enable                     | Network port warning enable                 |
| Device Status |                  |                   | Network timeout                    | Network port comm loss timeout              |
|               | Device Status    | Address           | Device name                        | Ethernet device name                        |
|               |                  |                   | MAC address                        | Ethernet MAC address                        |
|               |                  |                   | IP address                         | Ethernet IP address                         |
|               |                  |                   | Subnet mask                        | Ethernet subnet mask                        |
|               |                  |                   | Gateway                            | Ethernet gateway address                    |
|               |                  | FDR status        |                                    | Network port FDR status                     |

# History

The History sub-menu contains the following sub-menus:

| Level 1 | Level 2  | Level 3 | Level 4          |
|---------|----------|---------|------------------|
| Menu    | Services | History | 5 faults history |
|         |          |         | Counters         |
|         |          |         | Motor history    |
|         |          |         | LTMR History     |

The 5 faults history sub-menu contains the following sub-menus:

| Level 4          | Level 5   |
|------------------|-----------|
| 5 faults history | Fault n-0 |
|                  | Fault n-1 |
|                  | Fault n-2 |
|                  | Fault n-3 |
|                  | Fault n-4 |

| The Fault n-0 sub-menu contains the following read of | only par | rameters: |
|-------------------------------------------------------|----------|-----------|
|-------------------------------------------------------|----------|-----------|

| Level 3 | Level 4  | Level 5   | Level 6           | Parameter Name                    |
|---------|----------|-----------|-------------------|-----------------------------------|
| History | 5 faults | Fault n-0 | Fault name        | Fault code n-0                    |
|         | history  |           | Date              | Date and time n-0                 |
|         |          |           | Time              |                                   |
|         |          |           | FLC setting in %  | Motor full load current ratio n-0 |
|         |          |           | FLCmax            | Full load current max n-0         |
|         |          |           | Thermal capacity  | Thermal capacity level n-0        |
|         |          |           | Temp sensor       | Motor temperature sensor n-0      |
|         |          |           | Frequency         | Frequency n-0                     |
|         |          |           | Average current   | Average current n-0               |
|         |          |           | L1 current        | L1 current n-0                    |
|         |          |           | L2 current        | L2 current n-0                    |
|         |          |           | L3 current        | L3 current n-0                    |
|         |          |           | Ground current    | Ground current n-0                |
|         |          |           | Avg current in %  | Average current ratio n-0         |
|         |          |           | L1 current in %   | L1 current ratio n-0              |
|         |          |           | L2 current in %   | L2 current ratio n-0              |
|         |          |           | L3 current in %   | L3 current ratio n-0              |
|         |          |           | Gnd current in %  | Ground current ratio n-0          |
|         |          |           | Current imbalance | Current phase imbalance n-0       |
|         |          |           | Average voltage   | Average voltage n-0               |
|         |          |           | L1-L2 voltage     | L1-L2 voltage n-0                 |
|         |          |           | L2-L3 voltage     | L2-L3 voltage n-0                 |
|         |          |           | L3-L1 voltage     | L3-L1 voltage n-0                 |
|         |          |           | Voltage imbalance | Voltage phase imbalance n-0       |
|         |          |           | Active power      | Active power n-0                  |
|         |          |           | Power factor      | Power factor n-0                  |

The Fault n-1 to Fault n-4 sub-menus contains identical n-1 to n-4 read only parameters.

| The Counte  | ers, Motor his | story and LIMR his | story sub-menus contain the following parameters: |
|-------------|----------------|--------------------|---------------------------------------------------|
| Level 3     | Level 4        | Level 5            | Parameter Name                                    |
| History     | Counters       | All faults         | Faults count                                      |
|             |                | All warnings       | Warnings count                                    |
|             |                | Auto reset         | Auto-resets count                                 |
|             |                | Th overld F        | Thermal overload faults count                     |
|             |                | Th overld W        | Thermal overload warnings count                   |
|             |                | Temp sens F        | Motor temperature sensor faults count             |
|             |                | Cur imbal F        | Current phase imbalance faults count              |
|             |                | Cur ph loss F      | Current phase loss faults count                   |
|             |                | Long start F       | Long start faults count                           |
|             |                | Jam F              | Jam faults count                                  |
|             |                | Undercur F         | Undercurrent faults count                         |
|             |                | Overcur F          | Overcurrent faults count                          |
|             |                | Gnd cur F          | Ground current faults count                       |
|             |                | Volt imbal F       | Voltage phase imbalance faults count              |
|             |                | V ph loss F        | Voltage phase loss faults count                   |
|             |                | Undervolt F        | Undervoltage faults count                         |
|             |                | Overvolt F         | Overvoltage faults count                          |
|             |                | Load shedd         | Load sheddings count                              |
|             |                | Rstart imm         | Auto restart immediate count                      |
|             |                | Rstart delay       | Auto restart delayed count                        |
|             |                | Rstart manu        | Auto restart manual count                         |
|             |                | UnderPw F          | Underpower faults count                           |
|             |                | OverPw F           | Overpower faults count                            |
|             |                | Under Pfact F      | Under power factor faults count                   |
|             |                | Over Pfact F       | Over power factor faults count                    |
|             |                | HMI loss F         | HMI port faults count                             |
| History     | Counters       | Net cfg F          | Network port config faults count                  |
| (continued) |                | Network F          | Network port faults count                         |
|             |                | Diagnostic F       | Diagnostic faults count                           |
|             |                | Wiring error       | Wiring faults count                               |
|             |                | Internal F         | Controller internal faults count                  |
|             |                | Int link F         | Internal port faults count                        |
|             | Motor history  | Operating time     | Operating time                                    |
|             |                | Motor Starts       | Motor starts count                                |
|             |                | Last start dur     | Motor last start duration                         |
|             |                | Last start current | Motor last start current ratio                    |
|             |                | Power Wh           | Active power consumption                          |
|             |                | Power VARh         | Reactive power consumption                        |
|             | LTMR           | LTMR max temp      | Controller internal temperature max               |
|             | History        | LO1 closings       | Motor LO1 closings count                          |
|             |                | LO2 closings       | Motor LO2 closings count                          |

# Config

The Config sub-menu contains the following parameters:

| Level 3 | Level 4      | Parameter Name                    |
|---------|--------------|-----------------------------------|
| Config  | Enter config | Controller system config required |
|         | End config   |                                   |

# Settings

The Settings sub-menu contains the following parameters:

| Level 4         | Parameter Name                                           |
|-----------------|----------------------------------------------------------|
| FDR backup now  | FDR data backup command                                  |
| FDR restore now | FDR data restore command                                 |
| Channels        | Config via HMI keypad enable                             |
|                 | Config via HMI engineering tool enable                   |
|                 | Config via network port enable                           |
|                 | Level 4<br>FDR backup now<br>FDR restore now<br>Channels |

#### **Product ID**

The Product ID sub-menu contains the following read-only parameters:

| Level 3    | Level 4 | Parameter Name                  |
|------------|---------|---------------------------------|
| Product ID | LTMR    | Controller commercial reference |
|            | LTME    | Expansion commercial reference  |

#### Self-Test

The Self-test sub-menu contains the following read-only parameters:

| Level 3   | Level 4       | Parameter Name    |
|-----------|---------------|-------------------|
| Self-test | Fault enable  | Test fault enable |
|           | Self-test now | Self-test command |

#### Clear

The Clear sub-menu contains the following editable parameters:

| Level 3 | Level 4            | Parameter Name                       |
|---------|--------------------|--------------------------------------|
| Clear   | Clear all          | Clear all command                    |
|         | Controller setting | Clear controller settings command    |
|         | Network setting    | Clear network port settings command  |
|         | Statistics         | Clear statistics command             |
|         | Thermal capacity   | Clear thermal capacity level command |

# **Chapter 5**

# Using the LTMCU Control Operator Unit with FDR (Fast Device Replacement)

#### Overview

This chapter introduces the LTMCU Control Operator Unit with FDR (Fast Device Replacement).

#### What is in This Chapter?

This chapter contains the following topics:

| Торіс                                            | Page |
|--------------------------------------------------|------|
| Presentation of the LTMCUF Control Operator Unit | 67   |
| Principles                                       | 69   |
| Using LTMCUF (Fast Device Replacement)           |      |
| HMI FDR Settings                                 | 72   |
| Menu – FDR settings                              | 74   |
| Troubleshooting                                  | 75   |

# Presentation of the LTMCUF Control Operator Unit

#### Aim of the product

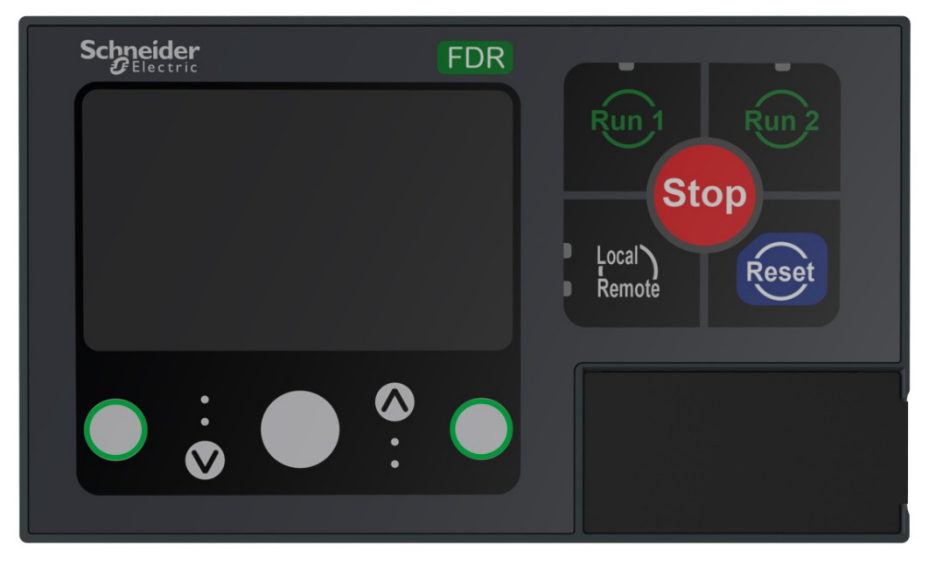

HMI FDR services facilitate operator task when replacing a drawer in a high continuity of service environment, without needing a computer nor expertise in configuring LTMR

#### Description

The reference LTMCUF includes all the LTMCU reference features.

In addition LTMCUF integrates the FDR services: Fast Device Replacement.

A non-volatile memory of 8MB enables LTMR's memory (configuration and custom logic files) to be saved.

LTMCU will not integrate the FDR services.

FDR services are provided by the LTMCUF HMI itself that will allow users to backup and restore LTMR's memory into LTMCUF's memory.

These services don't need a network connection and thus no PLC like on Ethernet FDR services.

They are:

- available for all LTMR references whatever the communication protocol (Modbus, Canopen, • DeviceNet, Profibus, Ethernet),
- independent from the power supply type.

In case Ethernet DHCP addressing mode is used, HMI FDR is disabled to avoid priority conflict between Ethernet FDR and HMI FDR.

# **Principles**

The whole operation can be automatically done with minimal work for the operator.

#### **Backup service**

Once the LTMR is set up (at commissioning stage, for instance), the operator can save the LTMR's memory into the LTMCUF memory through the HMI interface.

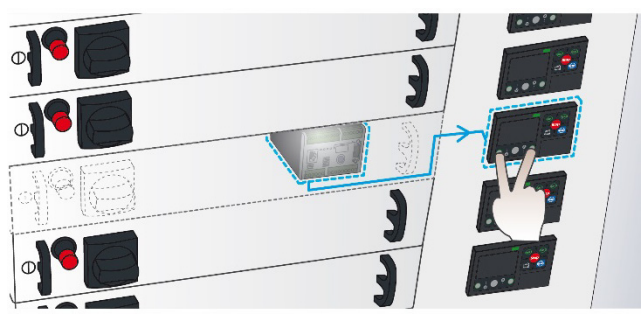

#### **Restore service**

In case of a drawer replacement, the operator just has to:

• Rack out the drawer to be replaced.

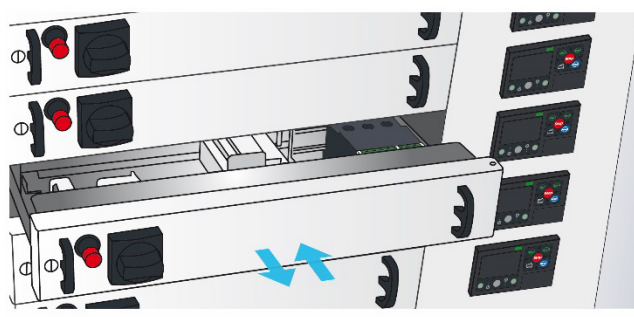

- Rack in a spare drawer. The LTMCUF installed in a fixed part of the panel will automatically detect the new LTMR and upload the recorded configuration to the new LTMR.
- Acknowledge message for uploading the configuration to the LTMR (optional).

If LTMCUF is installed in the drawer itself, the operator has to remove it then install it in the spare drawer.

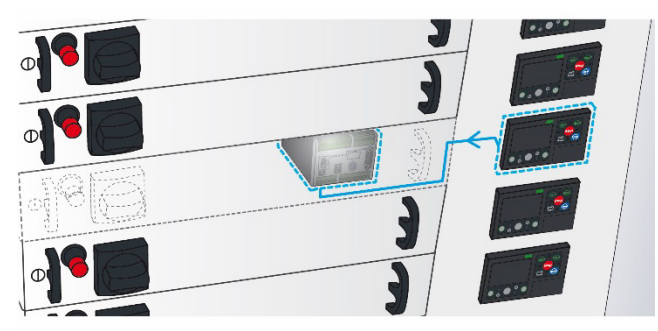

#### Copy/Paste a configuration on several LTMRs

LTMCUF can be combined with LTM9KCU to create a portable LTMCUF (see "Mounting a Portable LTMCU") and upload the same configuration on several LTMR units:

- Copy (by using Backup service) the configuration from the first LTMR unit.
- Paste (by using Restore service) the configuration to the other LTMR units.
- Through the HMI menu, set the network address for each LTMR unit, see *Network (Modbus, Profibus, CANopen, DeviceNet), page 62.*

# Using LTMCUF (Fast Device Replacement)

Using LTMCUF is similar to using LTMCU, see *Chapter 4: Using the LTMCU Control Operator Unit, page 33.* 

This chapter only describes how to use specific FDR (Fast Device Replacement) services and related menus.

#### **Backup service**

In the HMI menu, when selecting the Backup service all the LTMR settings (configurations settings, LTMR and LTME commercial references, and custom logic file if used) will be downloaded to the internal non-volatile memory of LTMCUF.

The fastest way to back up the settings is to simultaneously press the two buttons with green circles for 3 seconds. The LTMCUF will start a backup sequence. This operation is equivalent to step 1 to 3 in the table below.

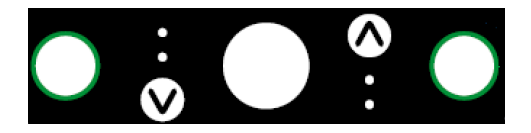

The other way to back up the LTMR settings is described in the table below.

| Step | Description                                                                                                    | Screen Display                                                                                                    |
|------|----------------------------------------------------------------------------------------------------|----------------------------------------------------------------------------------------------------|
| 1    | Press ▼ to select the "HMI FDR" sub-menu and press "OK" to enter.                                                                                                    | ← Services     Clear     HMI FDR     MI FDR     OK ▲                                                                            |
| 2    | Press $\mathbf{\nabla}$ to select "FDR backup now" and press "OK" to enter.                                                                                                    | →       HMI FDR         FDR backup now       FDR restore now         FDR vestore now       T         ▲       OK       ▲       ▲ |
| 3    | Press ▼ to select "Yes" and press "OK" to do the backup service.<br>You can choose "No" to return to "FDR backup now" sub-menu.<br>You can also press to return to the upper menu, or press û on<br>the right to return to the main menu. | <ul> <li>Confirm backup?</li> <li>No</li> <li>Yes</li> <li>▲ OK ▲ ①</li> </ul>                                                  |
| 4    | Backup is in progress.                                                                                                    |                                                                                                    |
| 5    | Backup is completed.<br>After 5 seconds, the display will return to the main menu<br>automatically.                                                                                                    | HMI FDR backup<br>done!                                                                                                    |

#### **Restore service**

Restoration is done automatically during the LTMCUF startup sequence. It reads configuration of LTMR and compares it with the saved configuration. If the two configurations are different, LTMCUF starts to restore the configuration. LTMCUF will upload the backup memory to LTMR.

The restore operation is started if:

- the motor is not running,
- the LTMR and LTME commercial references match the previous configuration,
- Backed-up memory is valid (inside LTMCUF).

The restore command can also be done manually through the Restore menu.

If custom logic is used or the Ethernet network address has changed, LTMR will reboot.

The motor needs to be stopped during the entire FDR process.

| Step | Description                                                                                                    | Screen Display                                                                          |
|------|----------------------------------------------------------------------------------------------------|-----------------------------------------------------------------------------------------|
| 1    | Press ▼ to select the "HMI FDR" sub-menu and press "OK" to enter.                                                                                                    | Clear<br>HMI FDR<br>L ▼ OK ▲ 企                                                          |
| 2    | Press ▼ to select "FDR restore now" and press "OK" to enter.<br>Make sure that Backup service has been done before Restore<br>service.                                                                                                    | →       HMI FDR         FDR backup now       FDR restore now         L       OK       ▲ |
| 3    | Press ▼ to select "Yes" and press "OK" to start the Restore service.<br>You can choose "No" to return to "FDR restore now" sub-menu.<br>You can also press 1 to return to the upper menu, or press 1 on the<br>right to return to the main menu. | ■ Confirm restore?   ● No   ○ Yes   ▲ ▲   ▲ ▲                                           |
| 4    | Restore is in progress.                                                                                                    |                                                                                         |
| 5    | Restore is completed.<br>After 5 seconds, the display will return to the main menu automatically.                                                                                                    | HMI FDR restore                                                                         |

# 

#### UNINTENDED EQUIPMENT OPERATION

LTMCUF only checks that the hardware configuration matches the saved memory. Before any operation, the user should verify that the configuration saved into LTMCUF is suitable for the application of the targeted LTMR. If an error message appears during FDR operation, a qualified operator should check the error root cause and recheck the configuration.

Failure to follow these instructions can result in death, serious injury, or equipment damage.

# HMI FDR settings

LTMCUF settings are not available in SoMove and have to be done with the HMI menu interface.

#### Confirm at start:

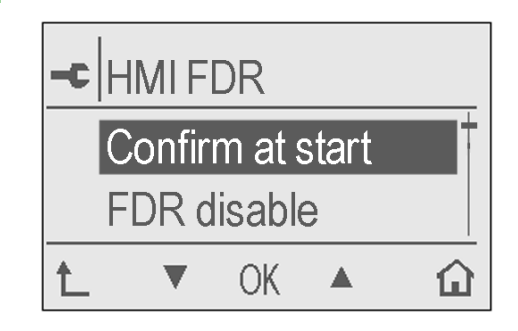

This setting lets the user choose the Restore behavior at startup. 2 options exist:

- Confirm at start enabled/disabled,
- FDR enabled/disabled.

#### Confirm at start enabled:

When the Restore service automatically starts, the user will have to choose between accepting to restore (OK) or cancelling (back button L).

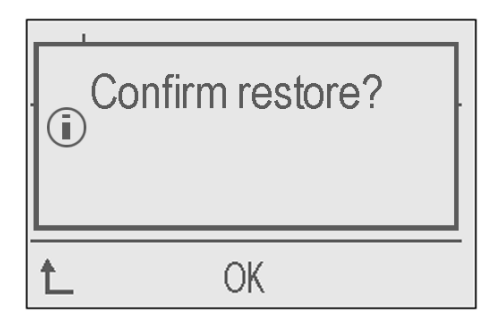

#### Confirm at start disabled:

If "Confirm at start" is not selected, the restore is done automatically at startup. The user has 5 seconds to cancel the operation by pushing any of the 5 navigation buttons. Otherwise, after 5 seconds the Restore service will start.

|   | estore starting<br>ancel? | ] |
|---|---------------------------|---|
| t | OK                        |   |
|   |                           |   |
#### **Disable HMI FDR**

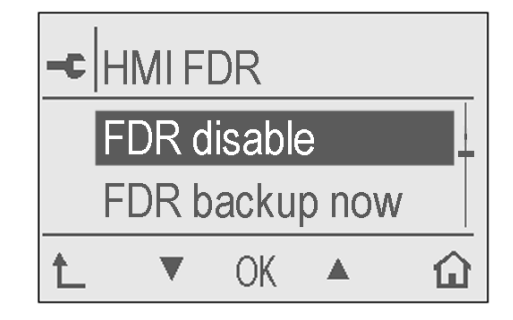

"FDR disable" is an option to deactivate the HMI FDR services in case the user wants to use LTMCUF as a basic LTMCU. By default, the HMI FDR services are enabled.

### Menu – FDR settings

#### Overview

The HMI FDR sub-menu gives access to FDR parameters.

| Level 1 | Level 2  | Level 3           |
|---------|----------|-------------------|
| Menu    | Services | Date-Time setting |
|         |          | HMI setting       |
|         |          | Network           |
|         |          | History           |
|         |          | Config            |
|         |          | Settings          |
|         |          | Product ID        |
|         |          | Self-test         |
|         |          | Clear             |
|         |          | HMI FDR           |

#### FDR sub-menu

The HMI FDR sub-menu contains the following editable parameters.

| Level 3 | Level 4          | Parameter name                                                                                                    |
|---------|------------------|----------------------------------------------------------------------------------------------------|
| HMI FDR | Confirm at start | Restore startup can be done automatically (the user has 5 seconds to cancel "Restore") or manually (the user has to accept with "OK" or cancel with " L").<br>If "Confirm at start" is selected, the Restore service is in manual mode. |
|         | FDR disable      | Disable/Enable Restore service at startup.                                                                                                    |
|         | FDR backup now   | Start to back up LTMR memory to LTMCUF.                                                                                                    |
|         | FDR restore now  | Start to restore LTMR memory from LTMCUF.                                                                                                    |

#### Troubleshooting

#### **Overview**

LTMCUF will work on the same commercial references and at its best with the same LTMR firmware (FW) version, with optimal compatibility from FW pack 10.

LTMCUF will manage all settings registers of current LTMR firmware version and all anterior firmware versions.

If there is a register mismatch between 2 firmware versions and a risk of parameter not being fully downloaded, LTMCUF displays an error message.

See the troubleshooting list below. Some errors are not critical and only indicate that a few registers could not be written. For example, some registers in memory are related to LTME, and LTME is not connected.

Another example: if LTMR is in a fault state during Restore/Backup command, it will fail to write registers related to fault, LTMCUF will then display "Error code F07". From FW pack 10, LTMR will have the specific access right to write fault register even in fault.

#### Detected faults and warning display

LTMCUF detected faults related to FDR services are displayed following the diagram below:

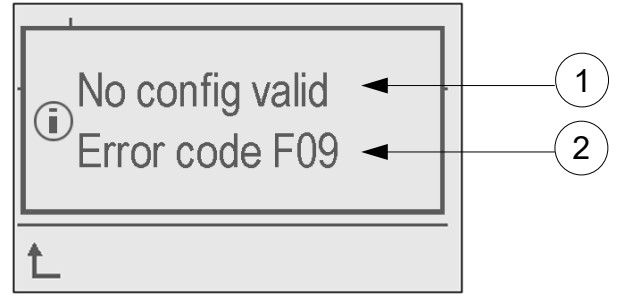

1 Fault name / Warning

2 Error code

By default, when LTMCUF is new, the error F09 "No config valid" appears as the LTMCUF memory is empty. This is a reminder that a backup operation needs to be done before using the FDR services.

#### Troubleshooting

| Fault name /<br>Warning | Error<br>code | Probable cause                                                                                                    | Checks or repairs                                                                                                    |
|-------------------------|---------------|----------------------------------------------------------------------------------------------------|----------------------------------------------------------------------------------------------------|
| Target not<br>match     | F01           | Target not matchTargeted product commercial<br>reference does not match the<br>saved configuration.For example a config for<br>Canopen cannot be transferred<br>on a Modbus LTMR or a config<br>for LTMR08 will not work on<br>LTMR27 because of different<br>current ranges. | The user made a mistake on the target. Operate FDR on products with the same references.                                                                                                    |
|                         | F02           | <b>EtherNet version mismatch</b><br>The target product is not<br>compatible with the device profile<br>recorded in the memory in terms<br>of firmware or hardware.                                                                                                    | Replace the targeted product<br>with a compatible firmware and<br>hardware version.                                                                                                    |
|                         | F03           | <b>Ground current settings</b><br>LTMCUF has not been able to<br>write part of registers related to<br>ground current protection.<br>Possible reason is register range<br>change between 2 different<br>firmware versions.                                                    | Verify settings for:<br>• ground current protection<br>disable at start reg 559.1<br>• ground current fault and<br>warning settings minimum<br>value: register 557,558,611,612.<br>Another solution: use HMI FDR<br>with same LTMR Firmware<br>version. Then retry HMI FDR. |
|                         | F04           | <b>Network address is default</b><br><b>value</b> and cannot be written by<br>LTMCUF.<br>Set the network address.                                                                                                    | Set a valid network address then redo backup operation.                                                                                                    |
|                         | F05           | LTME.<br>Some settings related to LTME<br>are activated but target does not<br>have LTME connected.                                                                                                    | Connect a LTME or verify the target is the correct one.                                                                                                    |
| Restore<br>failed       | F06           | Restore failed because <b>at least</b><br>one register had timeout when<br>written. Restore has been<br>interrupted.                                                                                                    | Power off LTMR or LTMCUF and<br>reconnect it to restart a restore. If<br>error happens again please<br>contact regional technical<br>support.                                                                                                    |
|                         | F07           | <b>Product is in fault state</b> and registers linked to fault (637 to 642) cannot be written.                                                                                                    | Cancel the fault condition then reset fault and redo restore.                                                                                                    |
|                         | F08           | LTMCU FW unknown registers.<br>This can happen if new LTMR<br>firmware requires additional<br>registers not supported by<br>LTMCUF.                                                                                                    | Reserved fault code for future use.                                                                                                    |
| No config<br>valid      | F09           | No configuration loaded in<br>memory or checksum error<br>(=configuration not valid).                                                                                                    | Do backup memory again.                                                                                                    |
| Motor is running        | F10           | When motor is running, some settings of LTMR cannot be modified so FDR cannot start.                                                                                                    | Stop motor and retry HMI FDR.                                                                                                    |

| Fault name /<br>Warning          | Error<br>code | Probable cause                                                                                                    | Checks or repairs                                                                                                    |
|----------------------------------|---------------|----------------------------------------------------------------------------------------------------|----------------------------------------------------------------------------------------------------|
| Config via<br>HMI not<br>allowed | F11           | <b>Configuration through HMI</b><br><b>port is disabled</b> inside LTMR<br>settings meaning that HMI FDR<br>cannot work. Configuration via<br>engineering tool is not allowed<br>(register 601.09) or configuration<br>via HMI is not allowed (register<br>601.08). | Use SoMove to Enable register 601.08 and 601.09.                                                                      |
| Backup<br>failed                 | F08           | <b>LTMCU FW unknown registers.</b><br>Error if new firmware requires<br>additional registers not supported<br>by LTMCUF.                                                                                                    | Reserved fault code for future<br>FW package.                                                                         |
|                                  | F12           | At least one register had<br>timeout.<br>Backup has been interrupted.                                                                                                    | Power off LTMR and retry<br>backup operation. If error<br>happens again please contact<br>regional technical support. |

When an error occurs, press  $\frown$  to return to the main menu.

# Index

### Α

AC inputs, 53 active power consumption, 64 n-0, 63 auto resets count. 64 auto restart delayed count, 64 delayed timeout, 57 immediate count, 64 immediate timeout, 57 manual count, 64 auto-reset attempts group 1 setting, 59 attempts group 2 setting, 59 attempts group 3 setting, 59 group 1 timeout, 59 group 2 timeout, 59 group 3 timeout, 59 average current n-0, 63 average current ratio n-0.63 average voltage n-0, 63

## С

command clear all, 65 clear controller settings, 65 clear network port settings, 65 clear statistics, 65 clear thermal capacity level, 65 FDR data backup, 65 FDR data restore, 65 self-test, 65 Communication protocol, 51 protocol status, 62 config via HMI engineering tool enable, 65 HMI keypad enable, 65 network port enable, 65 connecting, 23 cables, 23 RJ45, 23 to a PC. 24 to LTMR controller, 24 contactor rating, 59 control local channel setting, 51, 58 remote channel setting, 58 control direct transition, 59 Control setting parameters, 58 control transfer mode, 58

controller commercial reference, 65 internal faults count, 64 internal temperature max, 64 system config required, 51, 65 Cround fault disabled in start, 55 current phase imbalance fault enable, 55 fault threshold, 55 fault timeout running, 55 fault timeout starting, 55 faults count, 64 n-0, 63 warning enable, 55 warning threshold, 55 current phase loss fault enable, 55 faults count, 64 timeout, 55 warning enable, 55 current phase reversal fault enable, 55

### D

date and time n-0, 63 setting, 60 detected faults and warnings display, 41 diagnostic fault enable, 58 faults count, 64 warning enable, 58 dimensions, 16

### Ε

Ethernet device name, 62 gateway address, 62 gateway address setting, 62 IP address, 62 IP address setting, 62 MAC address, 62 master IP address setting, 62 subnet mask, 62 subnet mask setting, 62 expansion FDR data, 65 external ground current fault threshold, 55 fault timeout, 55 warning threshold, 55

### F

fault code n-0, 63 fault enable motor temperature sensor, 54 fault reset mode, 59 faults count, 64 FDR, 68 first setup HMI language, 51 parameters, 51 frequency n-0, 63

### G

ground CT primary, 53 ratio, 53 secondary, 53 ground current fault enable, 55 faults count, 64 n-0, 63 warning enable, 55 ground current ratio n-0, 63

## Η

HMI keypad password, 61 language setting, 60 HMI display 31-L1 voltage enable, 61 active power enable, 61 average current enable, 61 average current ratio enable, 61 average voltage enable, 61 brightness setting, 60 contrast setting, 60 control mode enable, 61 current phase imbalance enable, 61 date setting, 61 frequency enable, 61 ground current enable, 61 I/O status enable, 61 L1 current enable. 61 L1 current ratio enable, 61 L1-L2 voltage enable, 61 L2 current enable, 61 L2 current ratio enable, 61 L2-L3 voltage enable, 61 L3 current enable, 61 L3 current ratio enable, 61 last fault enable, 61 last warning enable, 61 motor status enable, 61 motor status LED color, 60 motor temperature sensor enable, 61 operating time enable, 61 power consumption enable, 61 power factor enable, 61 reactive power enable, 61 start statistics enable, 61 starts per hour enable, 61 thermal capacity level enable, 61 thermal capacity remaining enable, 61 time setting, 61 time to trip enable, 61 voltage phase imbalance enable, 61 HMI port baud rate setting, 61 fallback setting, 58 faults count, 64 parity setting, 61 HMI remote local key default, 58 HMI remote local key enable, 58

### I

interface physical description, 34 internal ground current fault threshold, 55 fault timeout, 55 warning threshold, 55 internal port faults count, 64

## J

jam fault enable, 55 fault threshold, 55 fault timeout, 55 faults count, 64 warning enable, 55 warning threshold, 55

## L

L1 current n-0, 63 L1 current ratio n-0, 63 L1-L2 voltage n-0, 63 L2 current n-0, 63 L2 current ratio n-0, 63 L2-L3 voltage n-0, 63 L3 current n-0, 63 L3 current ratio n-0, 63 L3-L1 voltage n-0, 63 label, 17 inserting, 17 langtool files, 27 local folder, 27 patch, 27 language LTMCU display, 10 LTMCU Langtool, 25, 26 management, 25 tool, 25 load CT multiple passes, 51, 53 primary, 51, 53 ratio, 53 secondary, 51, 53 load shedding timeout, 57 load sheddings count, 64 local control interface, 42 control keys, 42 label, 17 LEDs, 43 logic input 3 external ready enable, 58 long start fault enable, 55 fault threshold, 55 fault timeout, 55 faults count, 64 LTMCU contextual navigation keys, 34 displays, 36 language, 50 LTMCU display icons, 35

LTMCU Langtool, 26, 28 download, 26 download area, 29 Language folder, 28, 29 language selection, 31 LTMCU area, 29 PC area, 29

#### Μ

menus Control setting, 58 First setup, 51 main menu, 52 Menu, 52 Metering setting, 53 navigating, 45 Protection setting, 54 Services, 60 Metering setting parameters, 53 motor auxiliary fan cooled, 54 full load current ratio, 51 full load current ratio, FLC1, 54 high speed full load current ratio, 51 high speed full load current ratio, FLC2, 54 nominal power, 51, 53 nominal voltage, 51, 53 operating mode, 51, 59 phases, 51, 53 phases sequence, 55 step 1 to 2 threshold, 51, 59 step 1 to 2 timeout, 51, 59 temperature sensor fault threshold, 54 temperature sensor fault threshold degree, 54 temperature sensor type, 53 temperature sensor warning threshold, 54 temperature sensor warning threshold degree, 54 transition timeout, 59 trip class, 51, 54 motor full load current max n-0, 63 motor full load current ratio n-0, 63 motor last start current duration, 64 motor last start duration, 64 motor star delta, 51, 59 motor starts count, 64 motor temperature sensor display CF, 60 faults count, 64 n-0, 63 mounting, 19

### Ν

network port address, 62 address setting, 62 baud rate, 62 baud rate setting, 62 comm loss timeout, 62, 62 config faults count, 64 endian setting, 62, 62 fallback setting, 58 fault enable, 62, 62 faults count, 64 FDR auto backup enable, 62 FDR auto backup period setting, 62 FDR disable, 62 frame type setting, 62 parity, 62 parity setting, 62 warning enable, 62, 62 network port FDR status, 62

## 0

operating time, 64 over power factor fault enable, 56 fault threshold, 56 fault timeout, 56 faults count, 64 warning enable, 56 warning threshold, 56 overcurrent fault enable, 55 fault threshold, 55 fault timeout, 55 faults count, 64 warning enable, 55 warning threshold, 55 overpower fault enable, 56 fault threshold, 56 fault timeout, 56 faults count, 64 warning enable, 56 warning threshold, 56 overvoltage fault enable, 56 fault threshold, 56 fault timeout. 56 faults count, 64 warning enable, 56 warning threshold, 56

### Ρ

password access, 49 power factor n-0, 63 protection password, 49 Protection setting parameters, 54

### Q

Quick View, 34, 35, 36, 39 automatic scroll mode, 39 manual scroll mode, 40

### R

rapid cycle lockout timeout, 59 reactive power consumption, 64

### S

Services parameters, 60 SoMove, 10 starts count motor LO1, 64 motor LO2, 64 stop HMI disable, 58 stop terminal strip disable, 58

## Т

test fault enable, 65 thermal capacity level n-0, 63 thermal overload fault definite timeout, 51, 54 fault enable, 54 fault reset threshold, 54 faults count, 64 mode, 51, 54 warning enable, 54 warning threshold, 54 warning scount, 64

### U

under power factor fault enable, 56 fault threshold. 56 fault timeout. 56 faults count, 64 warning enable, 56 warning threshold, 56 undercurrent fault enable, 55 fault threshold, 55 fault timeout, 55 faults count, 64 warning enable, 55 warning threshold, 55 underpower fault enable, 56 fault threshold. 56 fault timeout. 56 faults count, 64 warning enable, 56 warning threshold, 56

undervoltage fault enable, 56 fault threshold, 56 fault timeout, 56 faults count, 64 warning enable, 56 warning threshold, 56

#### V

values editing in a list, 46 editing numerical values, 47 voltage dip mode, 57 restart threshold, 57 restart timeout, 57 threshold, 57 voltage phase imbalance fault enable, 56 fault threshold, 56 fault timeout, 56 fault timeout running, 56 fault timeout starting, 56 faults count, 64 n-0, 63 warning enable, 56 warning threshold, 56 voltage phase loss fault enable, 56 faults count, 64 warning enable, 56 voltage phase reversal fault enable, 56

### W

warning enable motor temperature sensor, 54 warnings count, 64 wiring fault enable, 58 faults count, 64

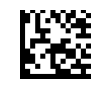

1639581EN-05 Schneider Electric Industries SAS 35, rue Joseph Monier CS30323 F - 92506 Rueil Malmaison Cedex www.schneider-electric.com

As standards, specifications and designs change from time to time, please ask for confirmation of the information given in this publication